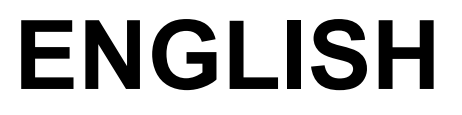

# **User manual**

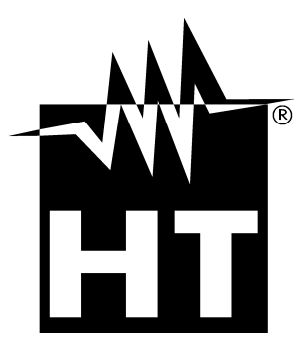

CE

### **WHT**°

| Та | <u>ible</u> | of Content:                                                  |            |
|----|-------------|--------------------------------------------------------------|------------|
| 1  | PRE         | ECAUTIONS AND SAFETY MEASURES                                | . 2        |
| -  | 11          |                                                              | 2          |
|    | 12          |                                                              | · -        |
|    | 1.2         | After use                                                    | . U        |
|    | 1.0         | Aiter use                                                    | . ປ<br>າ   |
| ~  | 1.4         |                                                              | . 3        |
| 2  | GEI         | NERAL DESCRIPTION                                            | . 4        |
|    | 2.1         | Instrument features                                          | . 4        |
| 3  | PRE         | EPARATION FOR USE                                            | . 5        |
|    | 3.1         | Initial inspections                                          | . 5        |
|    | 3.2         | Instrument power supply                                      | . 5        |
|    | 3.3         | Calibration                                                  | . 5        |
|    | 34          | Storage                                                      | 5          |
| Λ  |             |                                                              | . 0<br>6   |
| -  |             | Instrument description                                       | . 0        |
|    | 4.1         | Instrument description                                       | . 0        |
| _  | 4.2         |                                                              | . /        |
| 5  |             |                                                              | . 8        |
|    | 5.1         | Switching on the instrument                                  | . 8        |
|    |             | 5.1.1 Mains powered instrument operation                     | . 8        |
|    |             | 5.1.2 Backlight operation                                    | . 8        |
|    |             | 5.1.3 Autocalibration                                        | . 8        |
|    | 5.2         | Configuration and Setup of systems parameters                | . 9        |
| 6  | HO          | W TO PERFORM THE MEASUREMENTS                                | 10         |
|    | 6.1         | Theory of insulation resistance measurement                  | 10         |
|    |             | 6.1.1 Time dependence test – Diagnostic test                 | 12         |
|    |             | 6.1.2 Withstanding voltage test                              | 15         |
|    | 6.2         | Guard terminal                                               | 16         |
|    | 6.3         | Use of internal filters                                      | 17         |
|    |             | 6.3.1 The purpose of filtering                               | 17         |
|    | 6.4         | Voltage measurement                                          | 18         |
|    | 6.5         | Insulation resistance measurement                            | 19         |
|    |             | 6.5.1 Setting of parameters                                  | 19         |
|    |             | 6.5.2 Perform the measurement                                | 20         |
|    | 66          | Diagnostic test                                              | 22         |
|    | 0.0         | 6.6.1 Setting of parameters                                  | 22         |
|    |             | 6.6.2 Perform the measurement                                | 22         |
|    | 67          | Inculation resistance with sten voltage test                 | 25         |
|    | 0.7         | 6.7.1 Setting of parameters                                  | 25         |
|    |             | 6.7.2 Derform the measurement                                | 20         |
|    | 60          | 0.7.2 Ferlom the measurement.                                | 20         |
|    | 0.0         | 6.9.1 Setting of personators                                 | 20         |
|    |             | 6.8.2 Deform the measurement                                 | 20         |
| 7  |             |                                                              | 29<br>20   |
| 1  |             |                                                              | 30         |
| _  | 1.1         | Saving, recall and clear measurement results                 | 30         |
| 8  | CO          | NNECTION OF THE INSTRUMENT TO PC                             | 31         |
|    | 8.1         | Installation of software and initial configurations (Win XP) | 31         |
| 9  | MA          |                                                              | 33         |
|    | 9.1         | General information                                          | 33         |
|    | 9.2         | Replacement and charging batteries                           | 33         |
|    | 9.3         | Cleaning the instrument                                      | 33         |
|    | 94          | End of life                                                  | 33         |
| 10 |             |                                                              | <b>3</b> 1 |
| 10 | 10.4        | Shirioal of Loli Ioa Holio                                   | שיר<br>שב  |
|    | 10.1        | Odicty Statiudius         Operate Abaracteriation            | 30         |
|    | 10.2        |                                                              | 30         |
|    | 10.3        |                                                              | 36         |
| _  | 10.4        |                                                              | 36         |
| 11 | SEF         |                                                              | 37         |
|    | 11.1        | Warranty conditions                                          | 37         |
|    | 11.2        | 2 Service                                                    | 37         |

### 1 PRECAUTIONS AND SAFETY MEASURES

The instrument has been designed in compliance with standards IEC/EN61557-1 and IEC/EN61010-1 regarding electronic measuring instruments

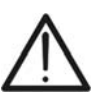

CAUTION

For the operator's safety and to prevent damaging the instrument, follow the procedures described in this manual and carefully read all notes preceded by the symbol  $\Delta$ 

Before and during measurements, carefully observe the following instructions:

- Do not perform any measurement in humid environments, in the presence of gas or explosive or inflammable material or in dusty areas
- Even when no measurements are being performed, avoid any contact with the circuit being tested, with exposed metal parts, with unused measuring leads or circuits, etc
- Do not perform any measurement when anomalies are found in the instrument, such as deformations, breaks, substance leaks, no display view, etc
- Pay special attention when measuring voltages above 25V in special environments (building yards, swimming pools, etc.) and 50V in ordinary environments, as there is the danger of electric shocks

In this manual and on the instrument, the following symbols are used:

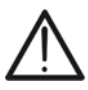

**WARNING:** Observe the instructions reported in the manual. An improper use could damage the instrument and lead to dangerous situations for the operator

**DC** voltage or current

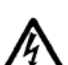

Dangerous voltages: risk of electric shocks

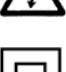

Instrument with double insulation

#### 1.1 PRELIMINARY INSTRUCTIONS

- This instrument has been designed for use in an environment with pollution level 2
- It may also be used to test industrial electrical systems up to CAT IV 600V to earth with maximum voltage 600V between inputs
- Follow the usual safety rules to protect the operator from dangerous currents and protect the instrument against improper use
- Never use the instrument resting on the floor, it must be placed over flat horizontal surfaces
- Only the accessories supplied with the instrument guarantee safety standards. They must be in good conditions and replaced, if necessary, with identical models
- Do not measure systems exceeding the current and voltage limit values specified
- Do not perform measurements in environmental conditions not within the limit values indicated in this manual
- Before connecting the probes to the circuit to be tested, check that the correct function is selected

#### 1.2 DURING USE

Carefully read the following recommendations and instructions:

### CAUTION

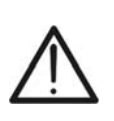

Failure to observe the warnings and/or instructions may damage the instrument and/or its components or generate a danger for the operator. If, during use, the low battery symbol appears on the display, insert the supply cable into the Europlug socket to start battery recharge. During battery recharge, it is possible to perform measurements

- Before selecting a new function, disconnect the measuring probes from the circuit
- When the instrument is connected to the circuit being tested, never touch any unused lead
- Avoid measuring resistance with external voltages. Even if the instrument is protected, as an excess voltage may cause instrument malfunctions
- In case of a capacitive test object (long tested cable etc.), automatic discharge of the object may not be done immediately after finishing the measurement – "Please wait, discharging" message will be displayed
- Handling with capacitive loads note that 40nF charged to 1kV or 5nF charged to 10 kV are hazardous live

#### 1.3 AFTER USE

When measurements are completed, turn off the instrument by pressing the ON/OFF key

#### 1.4 DEFINITION OF MEASUREMENT (OVERVOLTAGE) CATEGORY

Standard "IEC/EN61010-1: Safety requirements for electrical equipment for measurement, control and laboratory use, Part 1: General requirements", defines what is intended for measurement category, commonly known as overvoltage category. In § 6.7.4: Measuring circuits, it reads:

Circuits are divided into the following measurement categories:

• **Measurement category IV** is for measurements performed at the source of a low-voltage installation

Examples are electric counters and measurements on primary devices protecting against overcurrents and on ripple adjusting units

• **Measurement category III** is for measurements performed on installations inside buildings

Examples are measurements performed on distribution boards, circuit breakers, wiring harnesses, including cables, bars, junction boxes, switches, sockets of fixed installations and appliances designed for industrial use and other equipment, e.g. stationary motors connected to fixed systems

- **Measurement category II** is for measurements performed on circuits directly connected to the low-voltage installation *Examples are measurements performed on household appliances, portable tools and similar equipment*
- **Measurement category I** is for measurements performed on circuits not directly connected to the MAINS

Examples are measurements performed on circuits not derived from the MAINS and on circuits derived from the MAINS provided with a special (internal) protection. In this latter case, the stress caused by the transients is variable; therefore, (OMISSIS) it is necessary that the user knows the appliance's resistance to transients

### 2 GENERAL DESCRIPTION

The instrument HT7052 You purchased, if used in compliance with the indications given in this manual, guarantees accurate and reliable measurements and the utmost safety thanks to a development of new conception which ensures double insulation and, consequently, compliance with the requirements of overvoltage category IV

#### 2.1 INSTRUMENT FEATURES

- High insulation resistance measurement up to 10 T $\Omega$ 
  - Programmable test voltage from 500V up to 10 kV, step 25 V
  - R(t) Graphs
  - Programmable timer (1s up to 30 min)
  - > Automatic discharge of test object after completion of measurement
  - Capacitance measurement
  - Insulation resistance measurement with step-up voltage test
  - > Five discrete test voltages proportionately set within preset test voltage range
  - Programmable timer 1 min up to 30 min per step
- Polarization Index (PI), Dielectric Absorption ratio (DAR) and Dielectric Discharge (DD) ratio measurements
  - ➢ PI = Rins (t2) / Rins (t1)
  - DAR = R1min / R15s
  - $\blacktriangleright$  DD = Idis1min / C\*U
- Withstanding voltage (DC) up to 10 kV
  - Programmable ramp test voltage from 500 V up to 10 kV
  - > High resolution ramp (approx. 25 V per step)
  - Programmable threshold current up to 5mA
- Voltage and frequency measurement up to 600 V AC/DC

A dot matrix LCD offers easy-to-read results and all associated parameters. The operation is straightforward and clear to enable the user to operate the instrument without the need for special training (except reading and understanding this user manual)

Test results can be stored on the instrument. The new professional PC SW enables straightforward transfer of test results and other parameters in both directions between the test instrument and PC

### **3 PREPARATION FOR USE**

#### 3.1 INITIAL INSPECTIONS

Before shipment, the instrument's electronics and mechanics have been inspected. All possible precautions have been taken in order for the instrument to be delivered without damage

However, we recommend generally inspecting the instrument in order to detect any damage suffered during transport. Should you detect any anomalies, immediately contact the forwarding agent or the dealer

Moreover, we recommend checking that the package contains all parts listed in § 10.4. Should you find any discrepancy, please contact the dealer. Should it become necessary to return the instrument, please follow the instructions reported in § 11

#### 3.2 INSTRUMENT POWER SUPPLY

The instrument is power-supplied through 6x1.2V IEC LR20 NiMH internal rechargeable batteries which are recharged from the mains by means of a battery charger integrated in the instrument itself. The symbol "\_\_\_\_\_\_F" illuminated in the left bottom part indicates that the batteries are flat and must be recharged. To recharge or replace the batteries, follow the instructions given in § 10.2

#### CAUTION

- Use only NiMh rechargeable batteries (IEC LR20)
- Connect the instrument to the mains power supply for **20 hours** to fully charge batteries (typical charging current is 600mA). When you charge the batteries for the first time, it normally takes about 3 charge and discharge cycles for the batteries to regain full capacity

#### 3.3 CALIBRATION

The instrument complies with the technical specifications reported in this manual. Its correct operation is guaranteed for one year from the date of purchase

#### 3.4 STORAGE

In order to guarantee accurate measurements and protect the instrument from possible failures, after a long storage period under extreme environmental conditions, wait for the instrument to return to a normal condition (see the environmental specifications listed in § 0)

### 4 DESCRIPTION OF PARTS

#### 4.1 INSTRUMENT DESCRIPTION

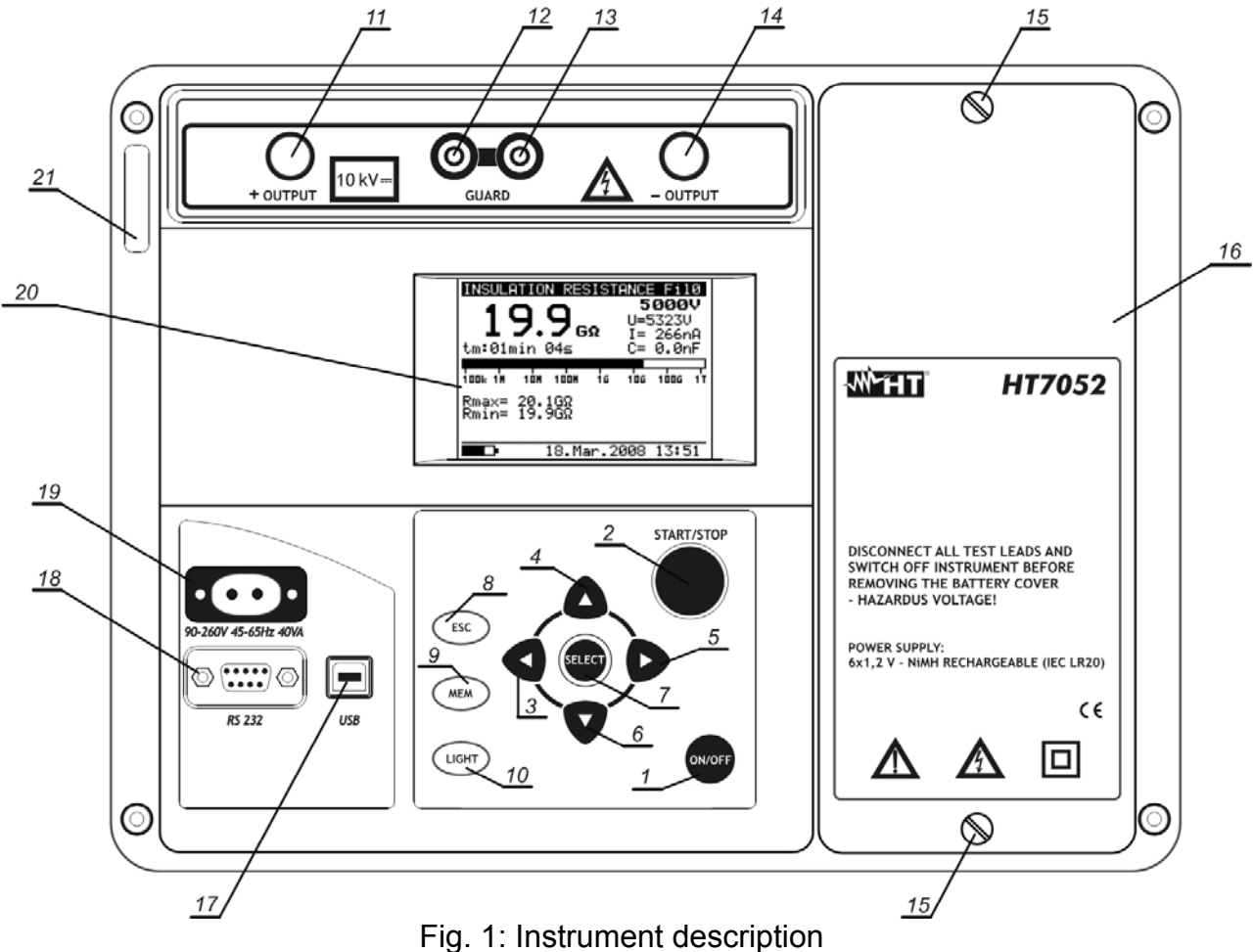

#### LEGEND:

| 1       | <b>ON/OFF</b> key to switch the instrument ON or OFF                 |
|---------|----------------------------------------------------------------------|
| 2       | START/STOP key to start or stop any measurement                      |
| 3-4-5-6 | ◀, ▲, ▶,▼ arrow keys to select parameters and set values             |
| 7       | SELECT key to enter set-up mode parameters                           |
| 8       | ESC key to exit the selected mode                                    |
| 9       | MEM key to store, recall and erase results                           |
| 10      | Light key to turn the display backlight ON or OFF                    |
| 11      | Positive insulation resistance test terminal +OUTPUT                 |
| 12 -13  | GUARD test terminals intended to lead away potential leakage current |
| 14      | Negative insulation resistance test terminal –OUTPUT                 |
| 15      | Screw to fixing battery cover                                        |
| 16      | Battery cover                                                        |
| 17      | USB galvanic port for connection to PC                               |
| 18      | RS-232 galvanic port for connection to PC                            |
| 19      | Mains connector to connect the instrument to the mains supply        |
| 20      |                                                                      |

- 20 LCD display
- 21 Label with serial number of the instrument

### 4.2 DESCRIPTION OF TEST LEADS

#### Test lead 1

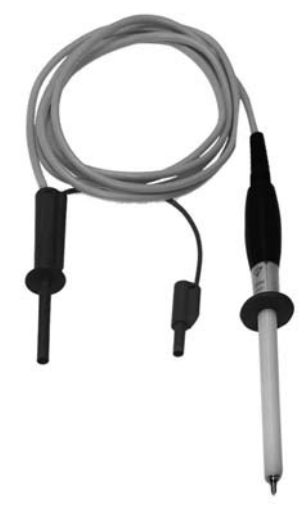

#### Test leads 2

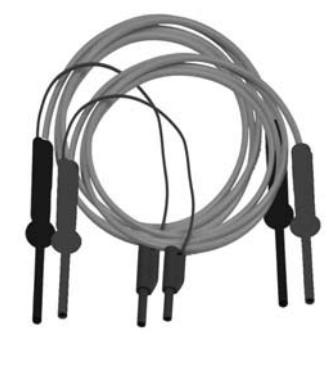

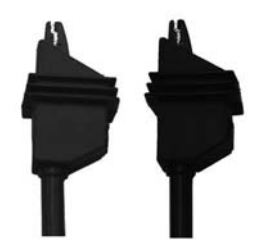

This test lead is designed for hand held testing of insulation resistance

**Features** 

- Shielded cable in order to increase the immunity to external disturb and improve the accuracy of measurements
- Insulation of yellow shielded cable: 12kVDC
- $\blacktriangleright$  Length cable = 2m
- Test lead with double insulation and protection 10kVDC
- Red banana connector with basic protection 10kVDC and double protection 5kVDC
- Green guard banana connector: CAT IV 600V

These test leads is designed for diagnostic testing of insulation

#### **Features**

- Shielded cables in order to increase the immunity to external disturb and improve the accuracy of measurements
- Insulation of yellow shielded cables: 12kVDC
- Length cables = 2m
- Red/black banana connectors with basic protection 10kVDC and double protection 5kVDC
- Green guard banana connectors: CAT IV 600V
- Red/Black alligator clips with basic protection 10kVDC and double protection 5kVDC

**Guard test lead** 

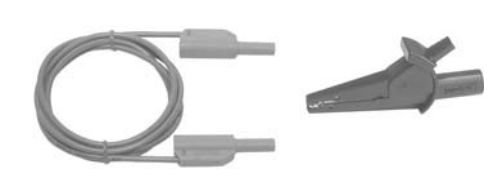

This test lead is used in connection with the object on test in order to reduce or cancel the surface leakage current (see § 6.2)

#### Features

- Cable banana-banana with protection CAT IV 600V
- Alligator clip CAT IV 600V

#### **INITIAL OPERATIONS** 5

#### SWITCHING ON THE INSTRUMENT 5.1

#### 5.1.1 Mains powered instrument operation

#### CAUTION

- If you connect instrument to the mains supply when instrument is turned OFF, internal charger will begin to charge the batteries but instrument will remain turned OFF. In button left angle of LCD, flashing battery indicator will appear to indicate that the batteries are charging
- If batteries are defective or missing and the instrument is connected to the mains, the instrument do not switch on
- If batteries are defective or missing, the charger will not work. In button left corner of LCD screen only plug character will be appeared
- If the instrument is connected to the mains supply when the instrument is turn ON, the instrument will automatically switch from the battery supply to the main supply. In button left corner of the LCD screen, the plug character will appear
- If instrument is not in measuring mode\*, the internal charger will begin to charge the batteries. In button left corner of LCD screen battery indicator will start to flash, indicating that the batteries are charging
- It is recommended to DO NOT connect or disconnect the instrument to mains supply while the instrument is in measuring mode

#### 5.1.2 Backlight operation

#### Instrument supplied by the batteries

After turning the instrument ON the LCD backlight is automatically turned ON. It can be turned OFF and ON by simply clicking the LIGHT key

#### Instrument supplied by the mains

After turning the instrument ON the LCD backlight is automatically turned OFF. It can be turned OFF and ON by simply clicking the LIGHT key

#### Auto power OFF

The instrument can be switched OFF only by pressing the **ON/OFF** key. The auto-off function is not available to allow long-term measurements to be performed

#### 5.1.3 Autocalibration

The instrument is switched ON by pressing the **ON/OFF** key. After turning on, the instrument will perform the autocalibration (see Fig. 3). Measuring test leads should be disconnected during autocalibration. If not, the autocalibration procedure could be false and instrument will require disconnection of the test leads and repeat switching OFF and ON

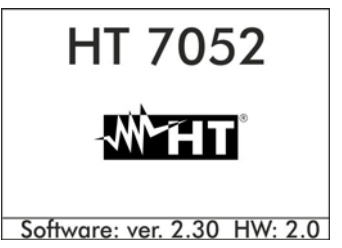

Fig. 2: Spash screen

is ready for normal operation

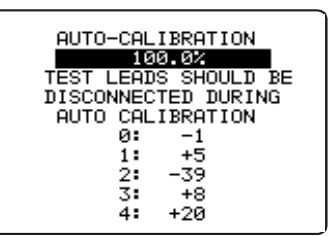

Fig. 3: Autocalibration

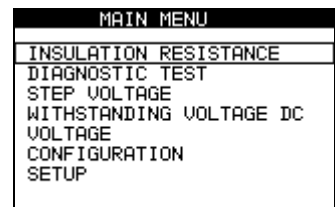

### Fig. 4: Main menu After finishing the autocalibration, the main menu (see Fig. 4) will appear and instrument

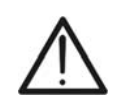

Auto-calibration prevents the reduction in accuracy when measuring very low currents. It compensates the effects caused by ageing, temperature and humidity changes etc. A new auto-calibration is recommended when the temperature changes by more than 5°C. If the instrument detects an incorrect state during the autocalibration, the following warning message will be displayed:

#### CAUTION

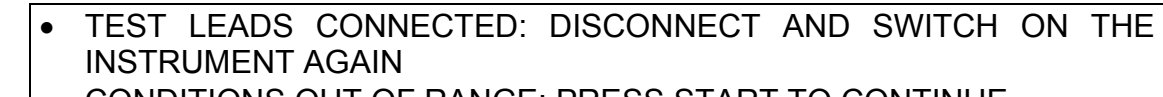

CONDITIONS OUT OF RANGE: PRESS START TO CONTINUE

Possible reasons for out of range conditions are excessive humidity, excessively high temperature, etc. In this case it is possible to perform measurements by pressing the **START/STOP** button again but results could be out of technical specification

#### 5.2 CONFIGURATION AND SETUP OF SYSTEMS PARAMETERS

The configuration and setup function enables the selection and adjustment of the parameters (see Table 1) that are not directly involved in the measurement procedure (see Fig. 5 and Fig. 6). In the lower section of the display the power supply status is shown

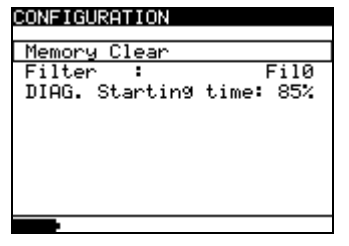

| SETUP     |          |          |
|-----------|----------|----------|
| Contrast  | :        | 50%      |
| Time      | :        | 15:34    |
| Date      | : 12.0   | APr.2075 |
| Com Port  | : RS 233 | 2 9600   |
| Language  |          | En9      |
| Initialie | sation   |          |
|           |          |          |
|           |          |          |
|           |          |          |

Fig. 5: Configuration menu

Fig. 6: Setup menu

| PARAMETERS                                   | VALUE                                                                                                    | DESCRIPTION                                       |  |  |
|----------------------------------------------|----------------------------------------------------------------------------------------------------|---------------------------------------------------|--|--|
| Memory clear                                 |                                                                                                    | Clear all memory locations                        |  |  |
| Filter                                       | Fil1, Fil2, Fil3, Fil0                                                                                                    | Selection of noise rejecting filter (see § 6.3)   |  |  |
| DIAG. Starting<br>time                       | DIAG. Starting<br>ime 0%90% Adjustment of start of the DIAGNOSTIC TEST functions nominal voltage Unominal. explanation in § |                                                   |  |  |
| Contrast 0%100% Adjustment of the LCD contra |                                                                                                    | Adjustment of the LCD contrast                    |  |  |
| Time                                         |                                                                                                    | Set real time (hour: minute)                      |  |  |
| Date                                         |                                                                                                    | Set current date (day-month-year)                 |  |  |
| COM port                                     | RS232 2400, RS232 4800,<br>RS232 9600,RS232 19200,<br>USB 115000                                                            | Set communication mode and rate                   |  |  |
| Language Ita, Eng, Esp, Deu                  |                                                                                                    | Set system language                               |  |  |
| Initialization                               |                                                                                                    | For internal factory and service maintenance only |  |  |

Table 1: Configuration of system parameters

- 1. Use  $\blacktriangle$  and  $\triangledown$  arrows to select parameter (line) to be adjusted
- 2. Use ► or ◀ arrows to change the value of the selected parameter. If there are two or more sub-parameters in one line (e.g. date and time) then use the **SELECT** key to skip to the next sub-parameters and back
- 3. Press the **ESC** key to exit from configuration and back to the main menu

### 6 HOW TO PERFORM THE MEASUREMENTS

#### 6.1 THEORY OF INSULATION RESISTANCE MEASUREMENT

#### The purpose of insulation tests

Insulating materials are important parts of almost every electrical product. The material's properties depend not only on its compound characteristics but also on temperature, pollution, moisture, ageing, electrical and mechanical stress, etc. Safety and operational reliability require the regular maintenance and testing of the insulation material to ensure it is kept in good operational condition. High voltage tests are used to test insulating materials

#### DC vs. AC testing voltage

Testing with a DC voltage is widely accepted as being useful as testing with AC and / or pulsed voltages. DC voltages can be used for breakdown tests especially where high capacitive leakage currents interfere with measurements using AC or pulsed voltages. DC is mostly used for insulation resistance measurement tests. In this type of test, the voltage is defined by the appropriate product application group. This voltage is lower than the voltage used in the withstanding voltage test so the tests can be applied more frequently without stressing the test material

#### Typical insulation tests

In general, insulation resistance tests consist of the following possible procedures:

- > Simple insulation resistance measurement also called a spot test
- > Measurement of the relationship between voltage and insulation resistance
- > Measurement of the relationship between time and insulation resistance
- > Test of residual charge after the dielectric discharge

The results of this test can indicate whether the replacement of the insulation system is required. Typical examples of where testing insulation resistance and its diagnosis are recommended are transformer and motor insulation systems, cables and other electrical equipment

Electrical representation of insulating material

The represents the equivalent electrical circuit of an insulating material

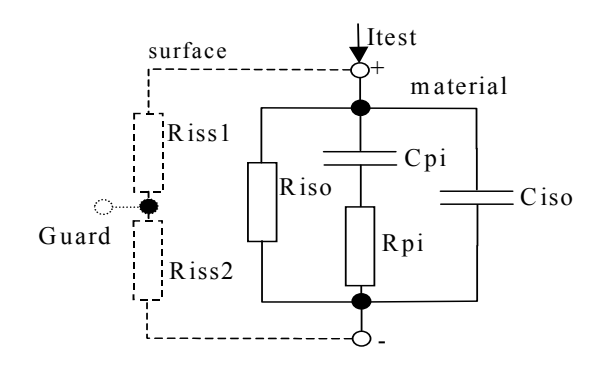

Fig. 7: Equivalent electrical circuit

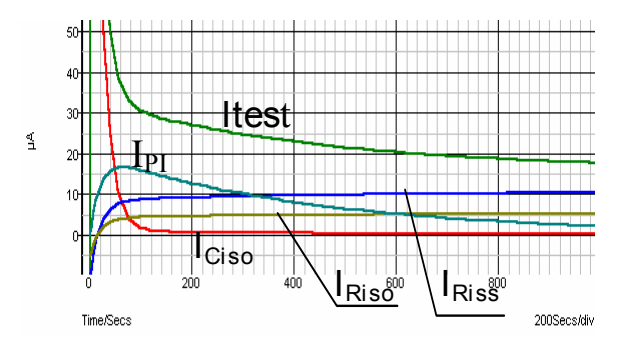

Fig. 8: Current graphs

### -<del>M`HT</del>°

R<sub>iss1</sub>, R<sub>iss2</sub> = surface resistivity (position of optional guard connection)

R<sub>iso</sub> = the actual insulation resistance of material

Ciso = capacitance of material

C<sub>pi</sub>, R<sub>pi</sub> = represents polarization effects

The Fig. 8 shows typical currents for that circuit, where:

 $I_{test}$  = overall test current ( $I_{test}$ =  $I_{PI}$ +  $I_{RISO}$ +  $I_{RISS}$ )  $I_{PI}$  = polarization absorption current

I<sub>RISO</sub> = actual insulation current

I<sub>RISS</sub> = surface leakage current

#### **Basic Insulation resistance test**

Virtually every standard concerning the safety of electrical equipment and installations requires the performance of a basic insulation testing. When testing lower values (in the range of M $\Omega$ ), the basic insulation resistance (R<sub>iso</sub>) usually dominates. The results are adequate and stabilize quickly

It is important to remember the following:

- > The voltage, time and limit are usually given in the appropriate standard or regulation
- Measuring time should be set to 60 s or the minimum time required for the Insulation capacitance Ciso to be charged up
- Sometimes it is required to take ambient temperature into account and adjust the result for a standard temperature of 40°C

If surface leakage currents interfere with the measurements (see Riss above) use the guard connection (see § 5.2.). This becomes critical when measured values are in the  $G\Omega$  range

#### Voltage dependence test – Step voltage test

This test shows if the insulation under test has been electrically or mechanically stressed. In this instance the quantity and size of insulation anomalies (e.g. cracks, local breakdowns, conductive parts, etc). is increased and the overall breakdown voltage is reduced. Excessive humidity and pollution have an important role especially in the case of mechanical stress. If the results of successive tests show a reduction in the tested insulation resistance the insulation should be replaced

In this function the instrument measure the insulation resistance by considering 5 equal time intervals with the test voltage divided from 1/5 of nominal value to the set nominal value (see Fig. 9)

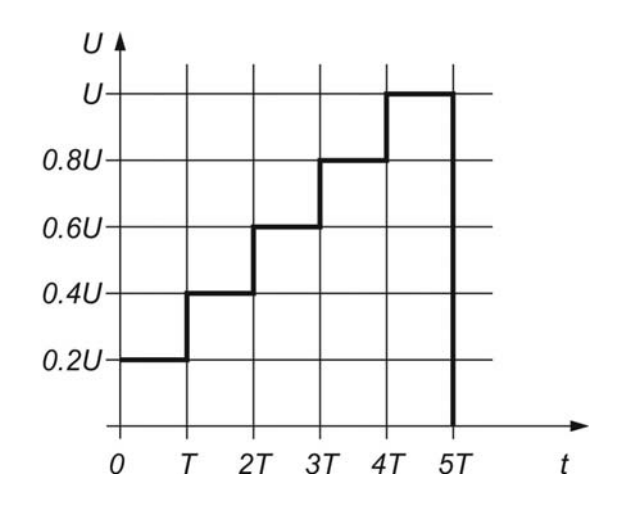

Fig. 9: Insulation measurement with step voltage test

#### 6.1.1 Time dependence test – Diagnostic test

Diagnostic test is a long duration test for evaluating the quality of the insulation material under test. The results of this test enable the decision to be made on the preventive replacement of the insulation material

#### DIELECTRIC ABSORPTION RATIO (DAR)

DAR is ratio of Insulation Resistance values measured after 15s and after 1 minute. The DC test voltage is present during the whole period of the test (also an Insulation Resistance measurement is continually running). At the end, the DAR ratio is displayed:

$$DAR = \frac{R_{iso}(1\min)}{R_{iso}(15s)}$$

Some applicable values:

| DAR value | Tested material status        |
|-----------|-------------------------------|
| < 1.25    | Not acceptable                |
| < 1.6     | Considered as good insulation |
| > 1.6     | Excellent                     |

When determining Riso (15s) pay attention to the capacitance of the test object. It has to be charged-up in the first time section (15s). Approximate maximum capacitance using:

$$C_{\max}[\mu F] = \frac{t [s] 10^3}{U [V]}$$

where:

t = period of first time unit (e.g. 15s) U = test voltage.

To avoid this problem, increase the **DIAG**. **Starting time** parameter in CONFIGURATION menu, because start of timer in the DIAGNOSTIC TEST functions depends on the test voltage. The timer begins to run when test voltage reaches the threshold voltage, which is product of the **DIAG**. **Starting time** and nominal test voltage **(Unominal)** 

Using filters (fil1, fil2, fil3) in the DAR function is not recommended!

Analysing the change in the measured insulation resistance over time and calculating the DAR and PI are very useful maintenance tests of an insulating material

### **M**HT°

#### POLARIZATION INDEX (PI)

PI is the ratio of Insulation Resistance values measured after 1 minute and after 10 minutes. The DC test voltage is present during the whole period of the measurement (an Insulation Resistance measurement is also running). On completion of the test the PI ratio is displayed:

$$PI = \frac{R_{iso}(10\,\mathrm{min})}{R_{iso}(1\,\mathrm{min})}$$

General applicable values:

| PI value                            | Tested material status                      |  |  |  |
|-------------------------------------|---------------------------------------------|--|--|--|
| 1 to 1.5                            | Not acceptable (older types)                |  |  |  |
| 2 to 4 (typically 3)                | Considered as good insulation (older types) |  |  |  |
| >4(very high insulation resistance) | Modern type of (good) insulation systems    |  |  |  |

When determining Riso (1min) pay close attention to the capacitance of the object under test. It has to be charged-up in the first time section (1 min). Approximate maximum capacitance using:

$$C_{\max}[\mu F] = \frac{t [s] 10^3}{U [V]}$$

where:

t = period of first time unit (e.g. 1min)

U = test voltage

To avoid this problem, increase the **DIAG. Starting time** parameter in CONFIGURATION menu, because start of timer in the DIAGNOSTIC TEST functions depends on the test voltage. The timer begins to run when test voltage reaches the threshold voltage, which is product of the **DIAG. Starting time** and nominal test voltage (**Unominal**)

### -WHT°

#### DIELECTRIC DISCHARGE RATIO (DD)

An additional effect of polarization is the recovered charge (from Cpi) after the regular discharging of a completed test. This can also be a supplementary measurement for evaluation of the quality of insulating material. This effect is generally found in insulating systems with large capacitance Ciso. The polarisation effect (described in "Polarisation Index") causes a capacitance to form (Cpi). Ideally this charge would dissipate immediately a voltage was removed from the material. In practice, this is not the case

DD is the diagnostic insulation test carried out after the completion of the Insulation Resistance measurement. Typically the insulation material is left connected to the test voltage for  $10 \div 30$  min and then discharged before the DD test is carried out. After 1 minute a discharge current is measured to detect the charge re-absorption of the insulation material. A high re-absorption current indicates contaminated insulation (mainly based on moisture:

$$DD = \frac{Idis1\min[mA]}{U[V]C[F]}$$

where:

Idis 1min = discharging current measured 1 min after regular discharge U= test voltage

C= capacitance of test object

General applicable values:

| DD Value | Tested material status |
|----------|------------------------|
| > 4      | Bad                    |
| 2 - 4    | Critical               |
| < 2      | Good                   |

#### 6.1.2 Withstanding voltage test

Some standards allow the use of a DC voltage as an alternative to AC withstanding voltage testing. For this purpose the test voltage has to be present across the insulation under test for a specific time. The insulation material only passes if there is no breakdown or flash over. Standards recommend that the test starts with a low voltage and reaches the final test voltage with a slope that keeps the charging current under the limit of the current threshold. The test duration normally takes 1 min

The instruments offers Withstanding Voltage test of insulation material. It covers two types of tests:

- > Breakdown voltage testing of high voltage device, e.g. transient suppressors and
- > DC withstanding voltage test for insulation coordination purposes

Both functions require breakdown current detection. The test voltage increases step by step from the Start up to the Stop value over a predefined time and it is kept at the Stop value for a predefined test time (see Fig. 10 - left part) or it happens the breakdown on device under test (see Fig. 10 - right part)

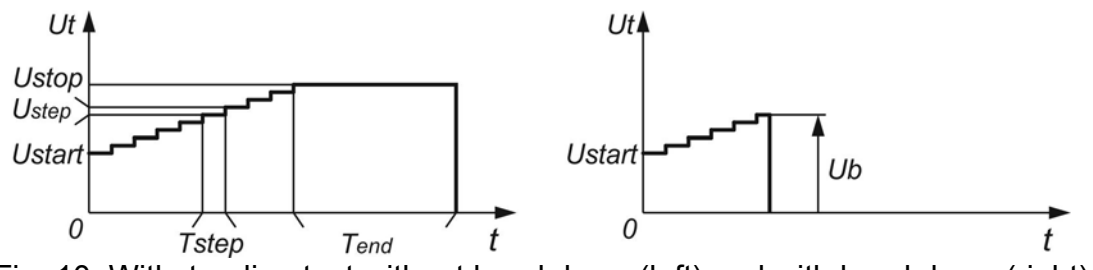

Fig. 10: Withstanding test without breakdown (left) and with breakdown (right)

Ut = test voltage t = time Ustart = starting voltage Ustep = voltage step approx. 25 V (fixed value - not modify) Ustop = end test voltage Tstep = test voltage duration per step Tend = constant test voltage duration after reaching End value Ub = breakdown voltage

#### Humidity and insulation resistance measurements

When testing outside the reference ambient conditions, the quality of the insulation resistance measurements can be affected by humidity. Humidity adds leakage paths onto the surface of the complete measuring system, (i.e. the insulator under test, the test leads, the measuring instrument etc). The influence of humidity reduces accuracy especially when testing very high resistances (e.g.  $T\Omega$ ). The worst conditions arise in environments containing high condensation, which can also reduce safety. In the case of high humidity, it is recommended to ventilate the test areas before and during the measurements. In the case of condensed humidity the measuring system must dry and it can take several hours or even few days to recover

#### 6.2 GUARD TERMINAL

The purpose of the GUARD terminal is to lead away potential leakage currents (e.g. surface currents), which are not a result of the measured insulation material itself but are a result of the surface contamination and moisture. This current interferes with the measurement i.e. the Insulation Resistance result is influenced by this current. The GUARD terminal is internally connected to the same potential as the negative test terminal (black one). The GUARDs test clip should be connected to the test object so as to collect most of the unwanted leakage current (see Fig. 11)

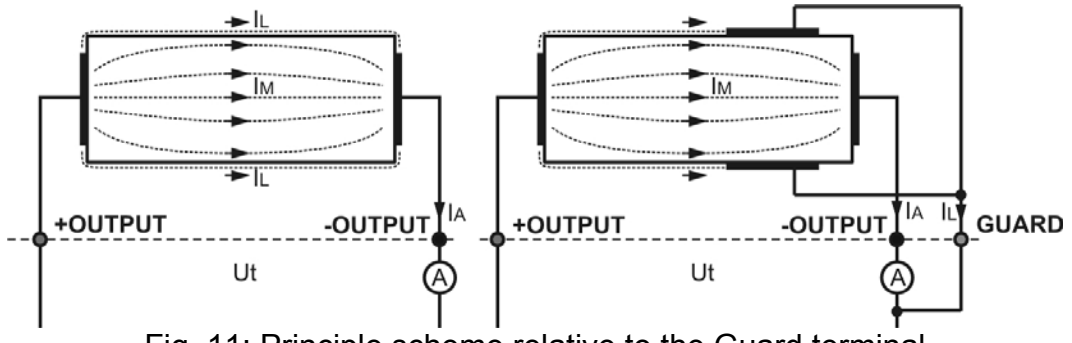

Fig. 11: Principle scheme relative to the Guard terminal

where:

Ut .....Test voltage

I<sub>L</sub> .....Leakage current (resulted by surface dirt and moisture)

I<sub>M</sub>.....Material current (resulted by material conditions)

I<sub>A</sub>.....Test current

Result without GUARD terminal:  $R_{INS} = Ut / I_A = Ut / (I_M + I_L) \rightarrow$  Incorrect result

Result using GUARD terminal:  $R_{INS} = Ut / I_A = Ut / I_M \rightarrow$  correct result

The GUARD terminal it is internal connected at the same negative test lead (black). The alligator clip should be connected to the object on test in way to detect the most possible leakege current (see Fig. 12)

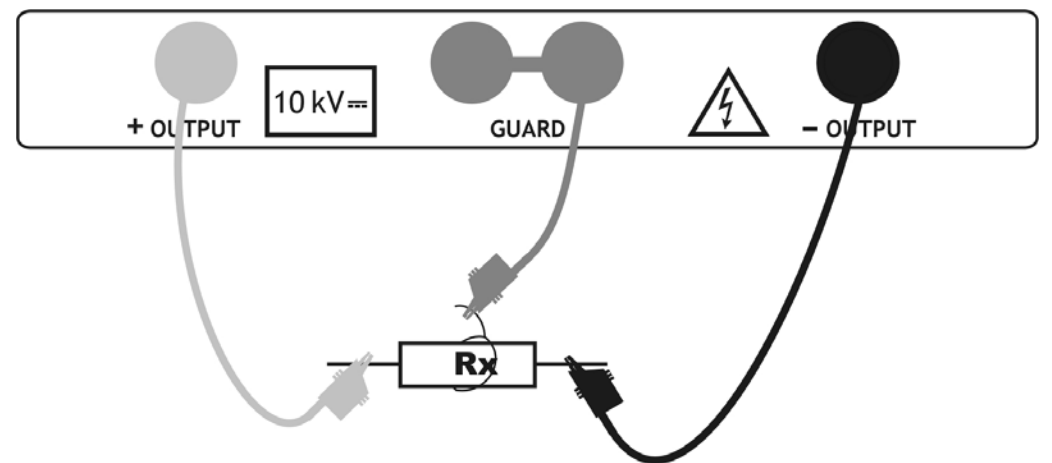

Fig. 12: Connection of the Guard terminal to the object on test

#### CAUTION

- It is recommended to use the GUARD connection when high insulation resistance (> 10GΩ) should be measured
- The guard terminal is protected by an internal impedance  $400k\Omega$
- The instrument has two guard terminals to allow easy connection of shielded measuring leads

#### 6.3 USE OF INTERNAL FILTERS

Filters are built in to reduce the influence of noise on measurement results. This option enables more stable results especially when dealing with high Insulation Resistances (Insulation Resistance, Diagnostic Test, Step Voltage). In these functions, the status of the filter option is shown in the top right corner of the LCD screen. The below table contains a definition of the individual filter options

| Filter options Description |                                                                 |  |  |  |  |
|----------------------------|-----------------------------------------------------------------|--|--|--|--|
| Fil0                       | Low pass filter with cut off frequency of 0.5 Hz in signal line |  |  |  |  |
| Fil1                       | Additional low pass filter with cut off frequency of 0.05 Hz in |  |  |  |  |
| 1 11 1                     | the signal line                                                 |  |  |  |  |
| Fil2                       | Fil1 with increased integrating time (4 s)                      |  |  |  |  |
| Fil3                       | Fil2 with additional cyclic averaging of 5 results              |  |  |  |  |
| Table 2: Filter options    |                                                                 |  |  |  |  |

#### 6.3.1 The purpose of filtering

The internal filters smooth the measured currents by means of averaging and bandwidth reduction. There are various sources of disturbance:

- AC currents at the mains frequency and its harmonics, switching transients etc, cause the results to become unstable. These currents are mostly cross talk through insulation capacitances close to live systems
- Other currents induced or coupled in the electromagnetic environment of the insulation under test
- Ripple current from internal high voltage regulator,
- Charging effects of high capacitive loads and / or long cables.

Voltage changes are relatively narrow on high resistance insulation, so the most important point is to filter the measured current

#### CAUTION

- Any of the selected filter options increases the settling time with Fil1 to 60 s, Fil2 to 70 s, and Fil3 to 120s
- It is necessary to pay close attention to the selection of time intervals when using the filters
- The recommended minimum measuring times when using filters are the settling times of the selected filter option

#### Example:

A noise current of 1mA/50Hz adds approximately  $\pm$ 15% distribution to the measured result when measuring 1G $\Omega$ .

- > By selecting FIL1 option the distribution will reduce to less than  $\pm 2$  %
- In general using FIL2 and FIL3 will further improve the noise reduction

#### 6.4 VOLTAGE MEASUREMENT

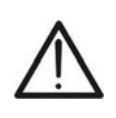

Maximum input for DC or AC voltage is 600V. Do not attempt to take any voltage measurement that exceeds the limits. Exceeding the limits could cause electrical shock and damage the instrument

CAUTION

- 1. Switch on the instrument by pressing the **ON/OFF** key
- 2. Select with arrow keys ▼ or ▲ the item "VOLTAGE" on main menu and confirm with **SELECT** key. The screen of Fig. 13 is shown by the meter

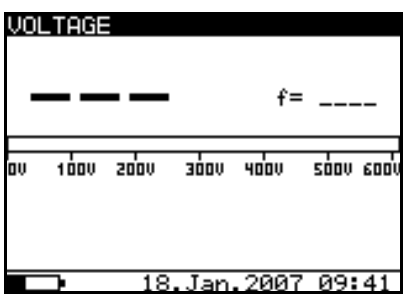

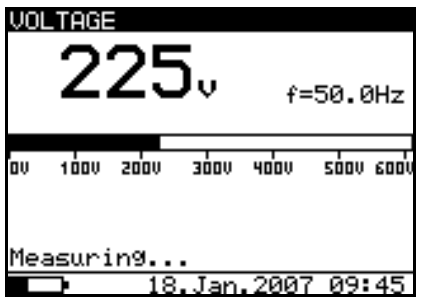

Fig. 13: Initial screen of voltage measure

Fig. 14: Screen of measured value

- 3. Connect the red part of the Test lead 1 or Test leads 2 (see § 4.2) to the **+OUTPUT** input and the black part of the Test leads 2 (see § 4.2) to the **-OUTPUT** input
- 4. Connect the tip of Test lead 1 or Test leads 2 (positive) and the black cable of Test leads 2 (negative) to the object on test respect the polarities for DC voltage measurement (see Fig. 15)

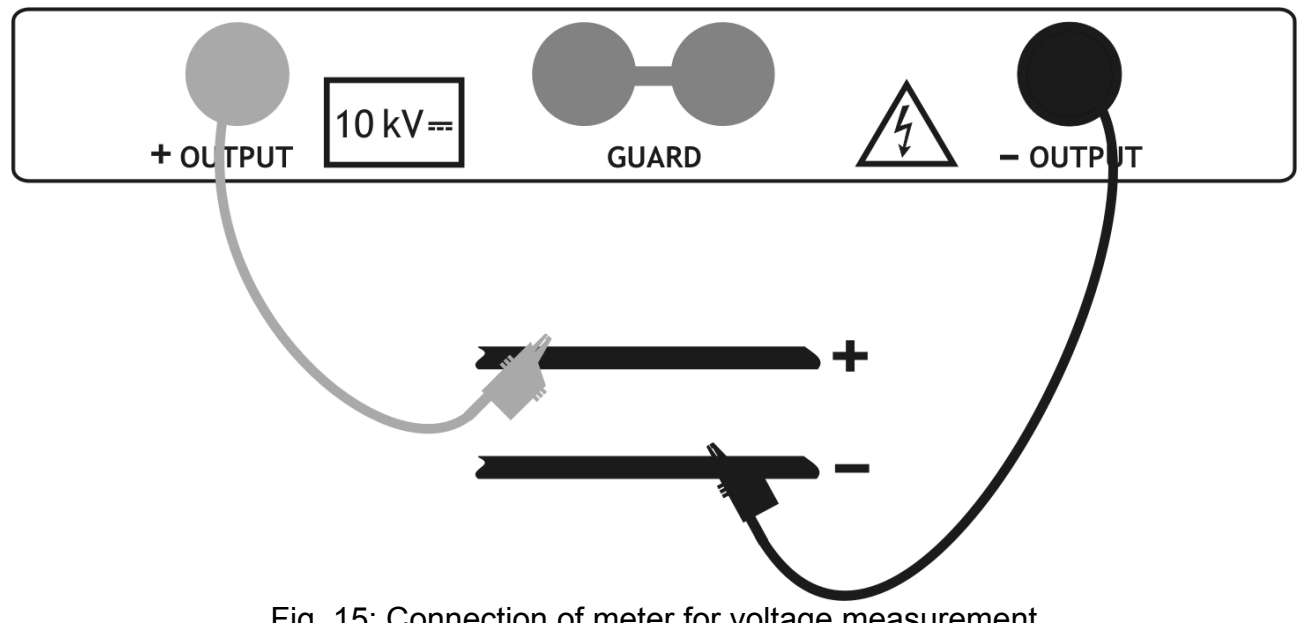

Fig. 15: Connection of meter for voltage measurement

- 5. Press START/STOP key to activate the measurement in continuous mode
- 6. Press again the **START/STOP** to stop the measurement. The result of test is shown at display (see Fig. 14)
- 7. For saving the result see § 7

#### 6.5 INSULATION RESISTANCE MEASUREMENT

#### 6.5.1 Setting of parameters

- 1. Switch on the instrument by pressing the ON/OFF key
- Select with arrow keys ▼ or ▲ the item "INSULATION RESISTANCE" on main menu and confirm with SELECT key. The screen of Fig. 16 is shown by the meter. In case of activation of Graphic R(t) option press arrow keys ▼ or ▲ to select the graphical screen of Fig. 17

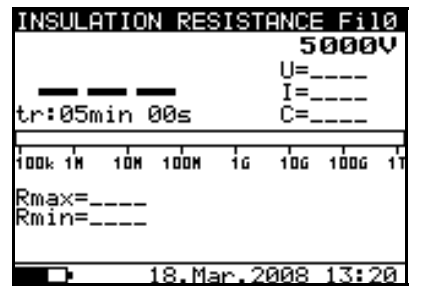

Fig. 16: Initial numerical screen

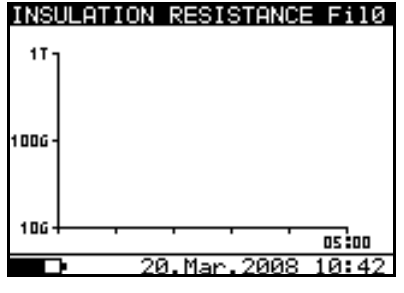

Fig. 17: Initial graphical screen

- 3. Press again the **SELECT** key to enter in the setup parameters section. The screen of Fig. 18 is shown by the meter
- 4. Use the arrow keys ▼ or ▲ for the selection of parameters. The herewith Table 3 shows the meaning of the measurement parameters
- 5. Set the values by using the arrow keys ◀ or ►. Press **SELECT** key to select possible sub-parameters and repeat the settings
- 6. To activate the graphical screen the parameter Graph R(t) should be ON and the Timer must be activated (see Fig. 18). The time duration of graphical function is correspondent to the value of set Timer
- 7. The Timer value could be very long (up to 30 minutes), so the special automatic decimation algorithm (LOG) is use to write the Graph R(t) at display (see Fig. 19)
- 8. The cursors of the Graph R(t) could be activated with ◀ key at the end of measurement. The cursors of the Graph R(t) could be moved with ◀ or ► keys
- 9. Press **ESC** key to save the settings and back to the measurement screen or the **START/STOP** key to exit from the settings menu and activate the test

| Parameter                               | Description                                                 |  |  |
|-----------------------------------------|-------------------------------------------------------------|--|--|
| Unominal                                | Set test voltage – Range 500V÷10kV step 25V                 |  |  |
| Timer                                   | Duration of the measurement                                 |  |  |
| Timer ON/OFF                            | ON: timer activated, OFF timer disabled                     |  |  |
| Time 1                                  | Time to accept and display first Rmin and Rmax results      |  |  |
| Graph R(t)                              | Enable/Disable Graph R(t)                                   |  |  |
|                                         | Set of minimum and maximum values of R(t) for graphical     |  |  |
| Γ.(ι)                                   | screen                                                      |  |  |
| R(t) Type                               | Set of "LIN" (linear) o "LOG" algorithm of graphical screen |  |  |
| Table 3: Setting of internal parameters |                                                             |  |  |

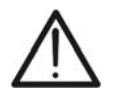

#### CAUTION

Timer and Time1 are independent timers. Maximum time for each of them is **30 min 60s** 

| INSULATION RESISTANCE<br>SETTING OF PARAMETERS: |                                    |  |  |  |  |  |  |
|-------------------------------------------------|------------------------------------|--|--|--|--|--|--|
| Unominal                                        | 5000V                              |  |  |  |  |  |  |
| Timer<br>Timer on⁄off<br>Time1<br>GraPh R(t)    | 05min 00s<br>ON<br>01min 00s<br>ON |  |  |  |  |  |  |
| 🗅 18.Ma                                         | r.2008 13:54                       |  |  |  |  |  |  |

Fig. 18: Setting parameters

#### 6.5.2 Perform the measurement

- 1. Switch on the instrument by pressing the **ON/OFF** key
- Select with arrow keys ▼ or ▲ the item "INSULATION RESISTANCE" on main menu and confirm with SELECT key. The screen of Fig. 20 is shown by the meter. In case of activation of Graphic R(t) option press arrow keys ▼ or ▲ to select the graphical screen of Fig. 22

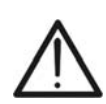

#### CAUTION

It is not possible to switching mode of presentation when measurement running

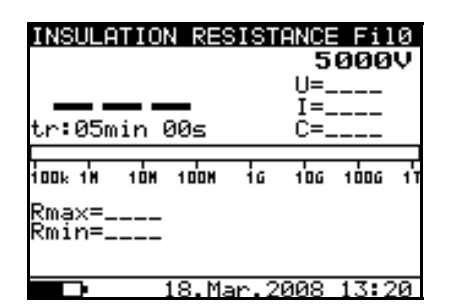

Fig. 20: Initial numerical screen

| INSULATI | ON RESISTANCE | Fi10  |
|----------|---------------|-------|
| 17]      |               |       |
|          |               |       |
| 1006 -   |               |       |
|          |               |       |
| 4.00     |               |       |
| 100 1 1  |               | 05:00 |
|          | 20.Mar.2008   | 10:42 |

Fig. 22: Initial graphical screen

| ίοοκ ήκι τόκι τόσκι ής τόσς τή<br>Rmax= 20.1GΩ<br>Rmin= 19.9GΩ | 105018<br>19<br>tm:01n | 9.         | N RE<br>9 <sub>6</sub> | элэн<br>эл | <b>9N0:</b><br>5<br>U=5<br>I=<br>C= | <b>000</b><br>33230<br>266r<br>0.0r | N<br>N<br>N<br>N<br>N<br>N |
|----------------------------------------------------------------|------------------------|------------|------------------------|------------|-------------------------------------|-------------------------------------|----------------------------|
| Rma×= 20.1GΩ<br>Rmin= 19.9GΩ                                   | 100k 1W                | 10H        | 1008                   | 10         | 106                                 | 1006                                | 11                         |
| 1                                                              | Rma×=<br>Rmin=         | 20.<br>19. | 16Ω<br>96Ω             |            |                                     |                                     |                            |

INSULATION RESISTANCE SETTING OF PARAMETERS:

<u>R(t) (</u> R(t) Type <u>min.</u>

Fig. 19: Setting of graph R(t) parameters

010.0GΩ 001.0TΩ

25.Mar.2008 15:46

1.06

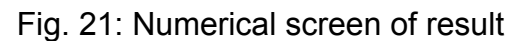

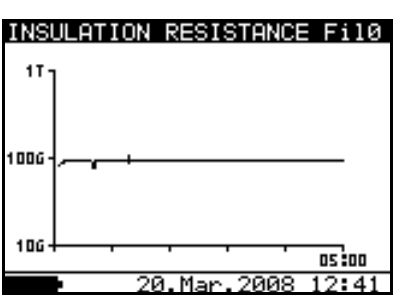

Fig. 23: Graphical screen of result

- 3. Connect the red part of the Test lead 1 or Test leads 2 (see § 4.2) to the **+OUTPUT** input and the black part of the Test leads 2 (see § 4.2) to the **-OUTPUT** input
- 4. Connect the tip of Test lead 1 or Test leads 2 (positive) and the black cable of Test leads 2 (negative) to the object on test (see Fig. 24)

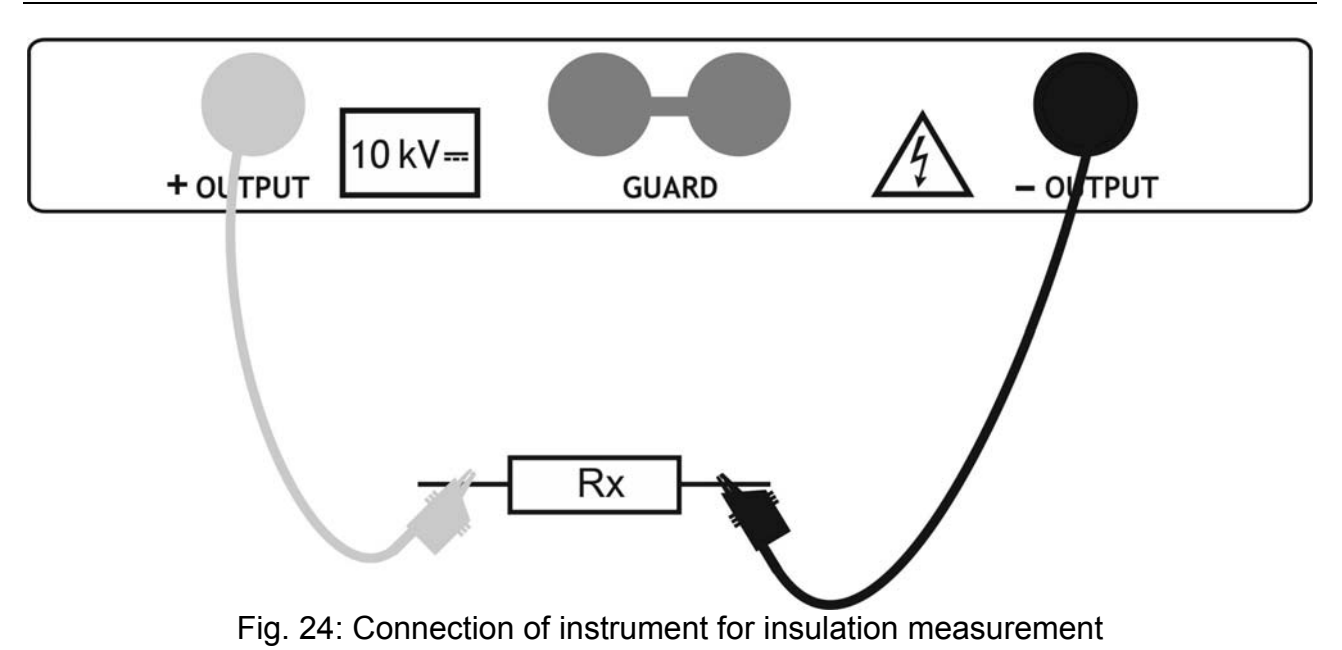

- 5. Press START/STOP key to activate the measurement in continuous mode
- 6. Wait for a stable result at display and press again **START/STOP** key to stop the measurement or wait for the end of the set Timer. The result of test is shown at display (see Fig. 21 or Fig. 23) with meaning of items descript in Table 4
- 7. Wait for the object under test to discharge
- 8. For saving the result see § 7

| Parameter at display        | Description                                             |  |  |
|-----------------------------|---------------------------------------------------------|--|--|
|                             | Filter type enabled, see the chapter 5.3. Configuration |  |  |
| 1 110 (1 111, 1 112, 1 113) | (see § 6.3)                                             |  |  |
| 5000V                       | Set test voltage                                        |  |  |
| U=5323V                     | Applied test voltage                                    |  |  |
| I=266nA                     | Applied test current                                    |  |  |
| 19.9 <b>G</b> Ω             | Result of insulation measurement                        |  |  |
| C=0.0nF                     | Capacitance of measured object                          |  |  |
| Tm:01min 04s                | Timer information – test duration                       |  |  |
| Bargraph                    | Analogue representation of result                       |  |  |
| Rmax=20.GΩ                  | Maximum value of result (only if timer is enabled)      |  |  |
| Rmin=19.9GΩ                 | Minimum value of result (only if timer is enabled)      |  |  |

Table 4: Meaning of parameters of insulation measurement

### CAUTION

• If the timer is disabled then **OFF** is displayed instead of the timer value

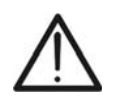

- During a measurement, the timer information displays the time needed to the complete the measurement (tr) while after the completion the test duration (tm) is displayed
- A high-voltage warning symbol appears on the display during the measurement to warn the operator of a potentially dangerous test voltage
- Value of capacitance is measured during the final discharge of the test object

#### 6.6 DIAGNOSTIC TEST

#### 6.6.1 Setting of parameters

- 1. Switch on the instrument by pressing the **ON/OFF** key
- 2. Select with arrow keys ▼ or ▲ the item "DIAGNOSTIC TEST" on main menu and confirm with SELECT key. The screen of Fig. 25 is shown by the meter. In case of activation of Graphic R(t) option press arrow keys ▼ or ▲ to select the graphical screen of Fig. 26

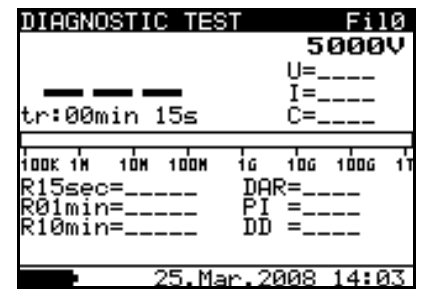

Fig. 25: Initial numerical screen

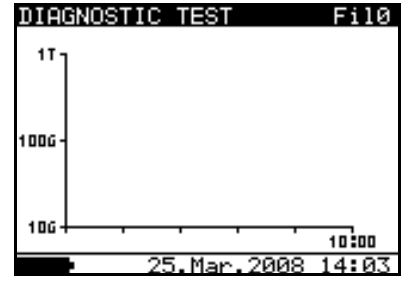

Fig. 26: Initial graphical screen

- 3. Press again the **SELECT** key to enter in the setup parameters section. The screen of Fig. 27 is shown by the meter
- 4. Use the arrow keys  $\mathbf{\nabla}$  or  $\mathbf{A}$  for the selection of parameters. The herewith Table 3 shows the meaning of the measurement parameters
- 5. Set the values by using the arrow keys ◀ or ▶. Press SELECT key to select possible sub-parameters and repeat the settings
- 6. To activate the graphical screen the parameter Graph R(t) should be ON and the Timer must be activated (see Fig. 27). The time duration of graphical function is correspondent to the value of set Time3
- 7. The Timer value could be very long (up to 30 minutes), so the special automatic decimation algorithm (LOG) is use to write the Graph R(t) at display (see Fig. 28)
- 8. The cursors of the Graph R(t) could be activated with  $\blacktriangleleft$  key at the end of measurement. The cursors of the Graph R(t) could be moved with  $\blacktriangleleft$  or  $\triangleright$  keys
- 9. Press ESC key to save the settings and back to the measurement screen or the START/STOP key to exit from the settings menu and activate the test

| Parameter  | Description                                                 |  |
|------------|-------------------------------------------------------------|--|
| Unominal   | Set test voltage – Range 500V÷10kV step 25V                 |  |
| Time1      | Time to take R1min result                                   |  |
| Time2      | Time to take R1min result and calculate DAR                 |  |
| Time3      | Time to take R3min result and calculate PI                  |  |
| DD ON/OFF  | ON: DD enabled, OFF: DD disabled                            |  |
| Graph R(t) | Enable/Disable Graph R(t)                                   |  |
|            | Set of minimum and maximum values of R(t) for graphical     |  |
| Γ.(ι)      | screen                                                      |  |
| R(t) Type  | Set of "LIN" (linear) o "LOG" algorithm of graphical screen |  |
|            | Table 5: Setting of internal parameters                     |  |

of internal parameter

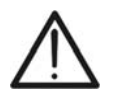

### CAUTION

Time1  $\leq$  Time2  $\leq$  Time3 are timers with the same start point. The value of each presents the duration from the start of the measurement. The maximum time is 30 min

| DIAGNOSTIC | TEST             |
|------------|------------------|
| SETTING OF | PARAMETERS:      |
| Unominal   | 5000V            |
| Time1      | 15sec            |
| Time2      | 01min            |
| Time3      | 05min            |
| DD on∕off  | ON               |
| Graph R(t) | > ON             |
|            |                  |
|            |                  |
|            | 9.Mar.2008 11:57 |

Fig. 27: Setting parameters

#### 6.6.2 Perform the measurement

- 1. Switch on the instrument by pressing the **ON/OFF** key
- Select with arrow keys ▼ or ▲ the item "DIAGNOSTIC TEST" on main menu and confirm with SELECT key. The screen of Fig. 29 is shown by the meter. In case of activation of Graphic R(t) option press arrow keys ▼ or ▲ to select the graphical screen of Fig. 31

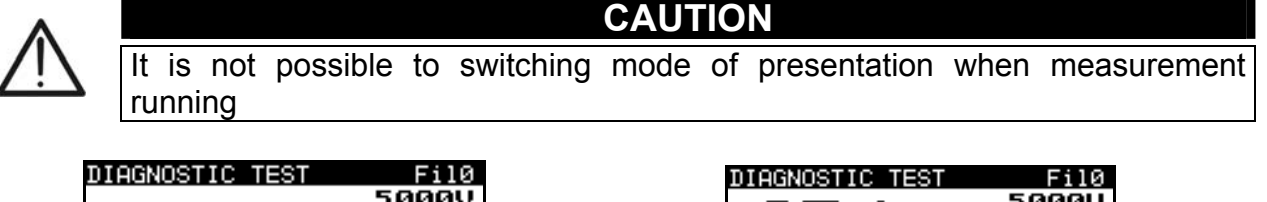

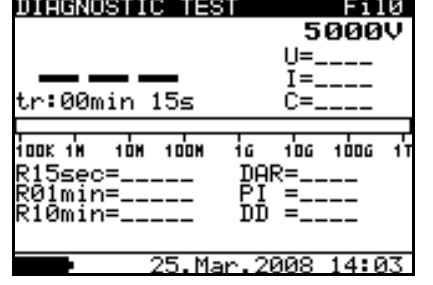

Fig. 29: Initial numerical screen

| DIAGNOST | IC TEST    | Fi10    |
|----------|------------|---------|
| 11]      |            |         |
|          |            |         |
| 1006 -   |            |         |
|          |            |         |
| 100      |            |         |
| 100 1 1  |            | 10:00   |
|          | 25.Mar.200 | 8 14:03 |

Fig. 31: Initial graphical screen

| DIAGNOSTIC TEST                                                 | FilØ                           |
|-----------------------------------------------------------------|--------------------------------|
| 95 1                                                            | 5000V<br>U=5295V               |
| <b>-/Ο.1 GΩ</b><br>tm:10min 00s                                 | I=55.6nA<br>C= 2.1nF           |
| іоокій іо́н іо́он іс<br>R15sec= 95.0GΩ DAI<br>R01min= 95.1GQ PT | 106 1006 11<br>R=1.00<br>=1.00 |
| RǐÔmin= 95.1GΩ DĎ                                               | =                              |
| 25.Mar.2                                                        | 008 14:55                      |

DIAGNOSTIC TEST

<u>R(t) (</u> R(t) Type

SETTING OF PARAMETERS:

min.

Fig. 28: Setting of graph R(t) parameters

010.0GΩ 001.0TΩ

25.Mar.2008 15:49

LOG

Fig. 30: Numerical screen of result

| DIAG  | GNOSTI | С ТВ  | ST       |      | Fil  | 10 |
|-------|--------|-------|----------|------|------|----|
| 117   | 95.16  | 2 5.2 | 98kV     | 10   | :00  |    |
|       |        |       |          |      |      |    |
|       |        |       |          |      |      |    |
| 1006- |        |       |          |      |      |    |
|       |        |       |          |      |      |    |
| 100   |        |       |          |      |      |    |
|       |        |       | <u>'</u> |      | 10:0 | 0  |
|       | •      | 25.1  | lar.2    | 2008 | 14 . | 34 |

Fig. 32: Graphical screen of result

- Connect the red part of the Test lead 1 or Test leads 2 (see § 4.2) to the +OUTPUT input and the black part of the Test leads 2 (see § 4.2) to the -OUTPUT input. In case of use of GUARD terminals (see § 6.2) connect also the green cables to the "GUARD" input (see Fig. 33)
- 4. Connect the tip of Test lead 1 or Test leads 2 (positive) and the black cable of Test leads 2 (negative) to the object on test (see Fig. 33)

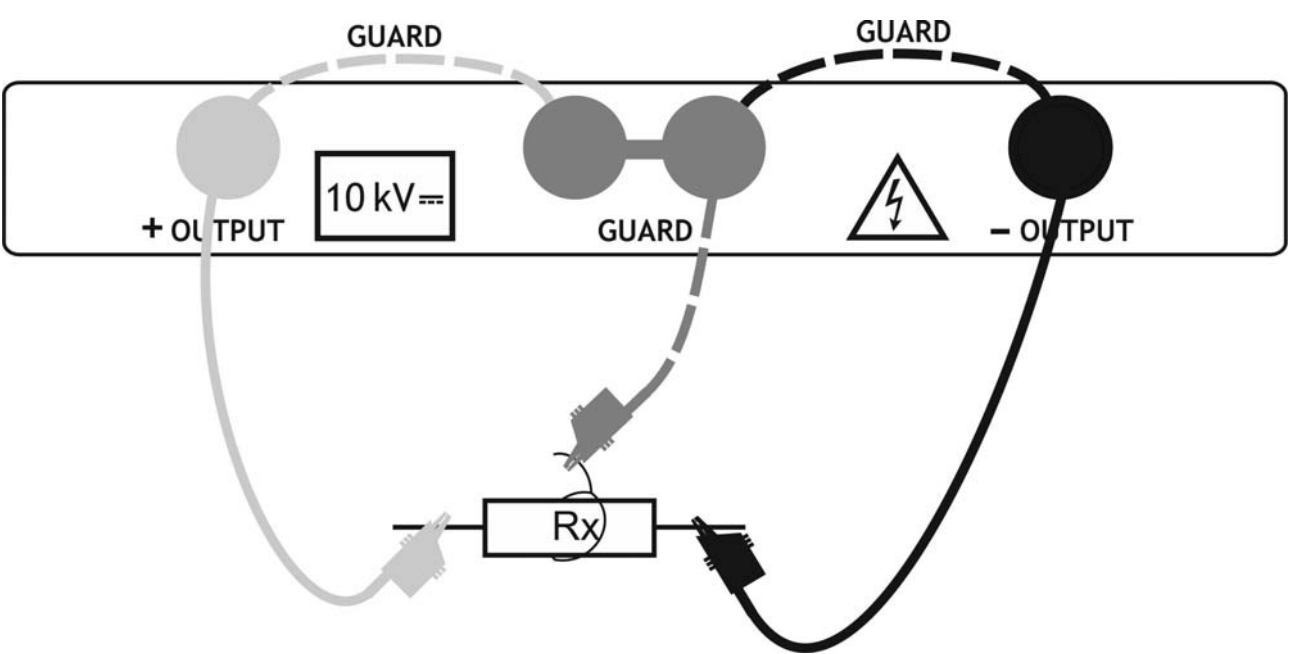

Fig. 33: Connection of instrument for diagnostic test

- 5. Press START/STOP key to activate the insulation measurement
- 6. Wait for the end of the set Timers. The result of test is shown at display (see Fig. 30 or Fig. 32) with meaning of items descript in Table 6
- 7. Wait for the object under test to discharge
- 8. For saving the result see § 7

| Parameter at display    | Description                                |
|-------------------------|--------------------------------------------|
| Fil0 (Fil1, Fil2, Fil3) | Filter type enabled on test (see § 6.3)    |
| 5000V                   | Set test voltage – step 25 V               |
| U=5295V                 | Applied test voltage                       |
| I=55.6nA                | Applied test current                       |
| 95.1GΩ                  | Result of insulation measurement           |
| C=2.1nF                 | Capacitance of measured object             |
| Bargraph                | Analogue representation of Riso result     |
| R15sec=95.0GΩ           | Resistance value measured after set time 1 |
| R01min=95.1GΩ           | Resistance value measured after set time 2 |
| R10min=95.1GΩ           | Resistance value measured after set time 3 |
| DAR=1.00                | DAR as ratio of R1min / R15s               |
| PI=1.00                 | PI as ratio of R10min/R1min                |
| DD=                     | DD result                                  |

Table 6: Meaning of parameters of diagnostic test

#### CAUTION

- $\wedge$
- A high-voltage warning symbol appears on the display during the measurement to warn the operator of a potentially dangerous test voltage
- The value of the capacitance is measured during the final discharge of the test object
- If enabled, the instrument measures Dielectric Discharge (DD) when the capacitance is in the range  $5nF \div 50\mu F$

#### 6.7 INSULATION RESISTANCE WITH STEP VOLTAGE TEST

#### 6.7.1 Setting of parameters

- 1. Switch on the instrument by pressing the **ON/OFF** key
- Select with arrow keys ▼ or ▲ the item "STEP VOLTAGE" on main menu and confirm with SELECT key. The screen of Fig. 34 is shown by the meter. In case of activation of Graphic R(t) option press arrow keys ▼ or ▲ to select the graphical screen of Fig. 35

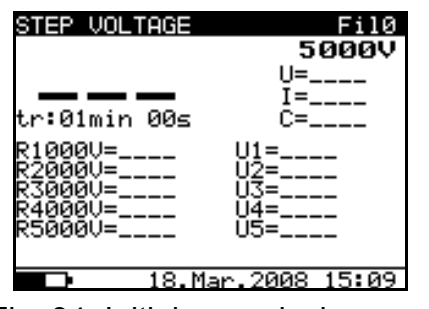

Fig. 34: Initial numerical screen

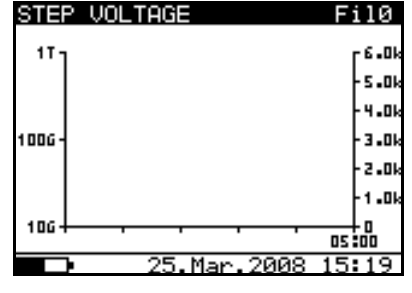

Fig. 35: Initial graphical screen

- 3. Press again the **SELECT** key to enter in the setup parameters section. The screen of Fig. 36 is shown by the meter
- 4. Use the arrow keys ▼ or ▲ for the selection of parameters. The herewith Table 7 shows the meaning of the measurement parameters
- 5. Set the values by using the arrow keys ◀ or ►. Press **SELECT** key to select possible sub-parameters and repeat the settings
- 6. To activate the graphical screen the parameter Graph R(t) should be ON and the Timer must be activated (see Fig. 36). The time duration of graphical function is correspondent to the value of Step Timer multiplied by 5
- 7. The Timer value could be very long (up to 150 minutes), so the special automatic decimation algorithm (LOG) is use to write the Graph R(t) at display (see Fig. 37)
- 8. The cursors of the Graph R(t) could be activated with ◀ key at the end of measurement. The cursors of the Graph R(t) could be moved with ◀ or ► keys
- 9. Press **ESC** key to save the settings and back to the measurement screen or the **START/STOP** key to exit from the settings menu and activate the test

| Parameter  | Description                                                    |  |  |
|------------|----------------------------------------------------------------|--|--|
| Unominal   | Set test voltage – Range 2kV÷10kV step 125V                    |  |  |
| Step time  | Duration of measurement per step                               |  |  |
| Graph R(t) | Enable/Disable Graph R(t)                                      |  |  |
| R(t)       | Set of minimum and maximum values of R(t) for graphical screen |  |  |
| R(t) Type  | Set of "LIN" (linear) o "LOG" algorithm of graphical screen    |  |  |

Table 7: Setting of internal parameters

| STEP VOLTAGE<br>SETTING OF PA | RAMETERS:     |
|-------------------------------|---------------|
| Unominal                      | 5000V         |
| Step Time:<br>Graph R(t)      | 01min<br>ON   |
| D 18.M                        | ar.2008 15:20 |

Fig. 36: Setting parameters

| STEP L | JOLTAGE  |        |          |
|--------|----------|--------|----------|
| SETTIN | IG OF PA | RAMET  | ERS:     |
|        | m        | in.    | max.     |
| R(t)   | 010      | .ØGΩ   | 100.0GΩ  |
| R(t)   | Type     | LOG    |          |
|        |          |        |          |
|        |          |        |          |
|        |          |        |          |
|        |          |        |          |
|        |          |        |          |
|        | 19.M     | lar.20 | ив 14:31 |

Fig. 37: Setting of graph R(t) parameters

#### 6.7.2 Perform the measurement

- 1. Switch on the instrument by pressing the **ON/OFF** key
- 2. Select with arrow keys ▼ or ▲ the item "STEP VOLTAGE" on main menu and confirm with **SELECT** key. The screen of Fig. 38 is shown by the meter. In case of activation of Graphic R(t) option press arrow keys  $\mathbf{\nabla}$  or  $\mathbf{A}$  to select the graphical screen of Fig. 40

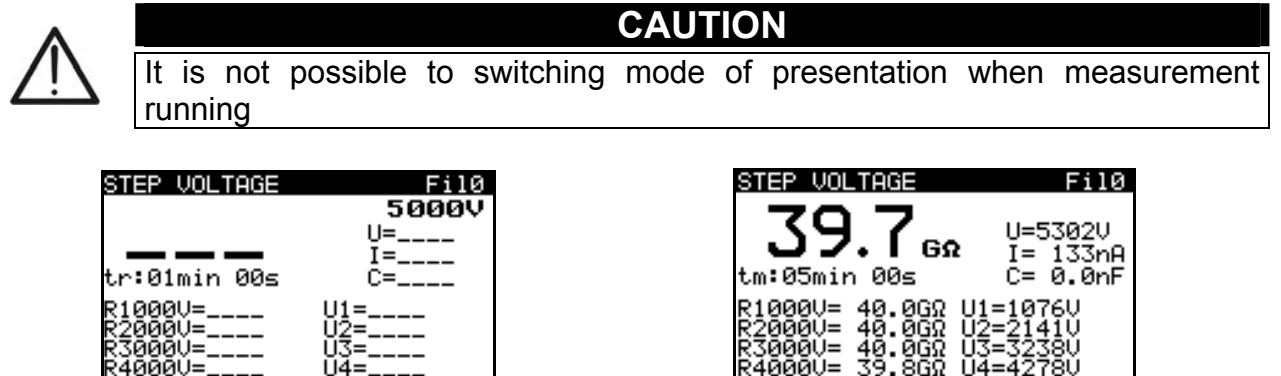

18.Mar.2008 Fig. 38: Initial numerical screen

āΘÚ=

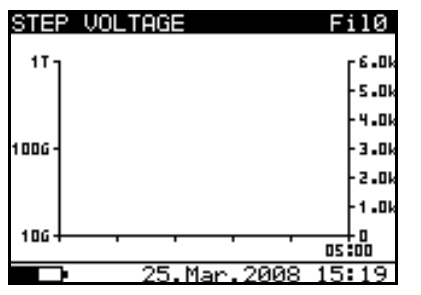

Fig. 40: Initial graphical screen

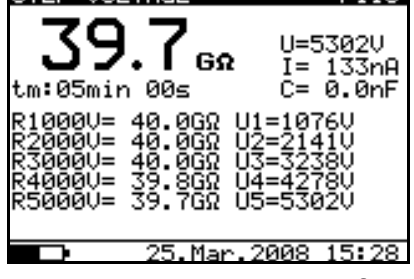

Fig. 39: Numerical screen of result

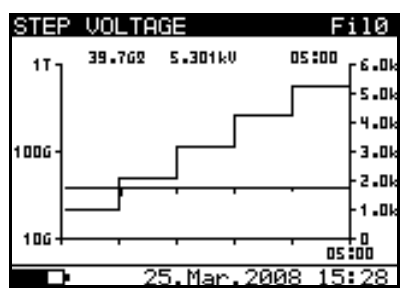

Fig. 41: Graphical screen of result

- 3. Connect the red part of the Test lead 1 or Test leads 2 (see § 4.2) to the +OUTPUT input and the black part of the Test leads 2 (see § 4.2) to the -OUTPUT input
- 4. Connect the tip of Test lead 1 or Test leads 2 (positive) and the black cable of Test leads 2 (negative) to the object on test (see Fig. 24)

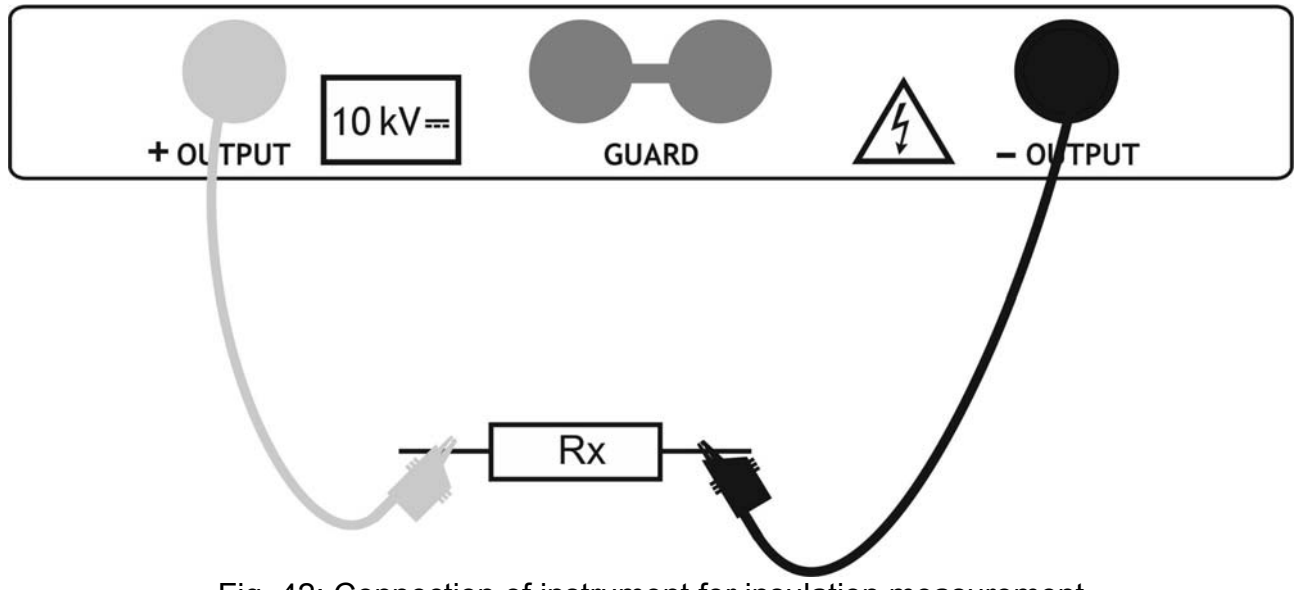

Fig. 42: Connection of instrument for insulation measurement

### ₩<sup>™</sup>HT°

- 5. Press **START/STOP** key to activate the insulation measurement
- 6. Wait for the end of the set Timers. The result of test is shown at display (see Fig. 39 or Fig. 41) with meaning of items descript in Table 8
- 7. Wait for the object under test to discharge
- 8. For saving the result see § 7

| Parameter at display    | Description                         |
|-------------------------|-------------------------------------|
| Fil0 (Fil1, Fil2, Fil3) | Filter type enabled (see § 6.3)     |
| 5000V                   | Set test voltage – step 125 V       |
| U=5302V                 | Applied test voltage                |
| I=133nA                 | Applied test current                |
| 39.7GΩ                  | Result of insulation measurement    |
| C=0.0nF                 | Capacitance of measured object      |
| Tm:05min 00s            | Actual test duration                |
| R1000V=40.0GΩ           | Last result of 1 <sup>st</sup> step |
| R2000V=40.0GΩ           | Last result of 2 <sup>nd</sup> step |
| R3000V=40.0GΩ           | Last result of 3 <sup>rd</sup> step |
| R4000V=39.8GΩ           | Last result of 4 <sup>th</sup> step |
| R5000V=39.7GΩ           | Last result of 5 <sup>th</sup> step |
| U1=1076V                | 1 <sup>st</sup> step voltage        |
| U2=2141V                | 2 <sup>nd</sup> step voltage        |
| U3=3238V                | 3 <sup>rd</sup> step voltage        |
| U4=4278V                | 4 <sup>th</sup> step voltage        |
| U5=5302V                | 5 <sup>th</sup> step voltage        |

Table 8: Meaning of parameters of insulation measurement with step voltage

### CAUTION

- Timer information is displayed from the start of the measurement until the completion of each step measurement
- $\overline{\mathbb{A}}$
- A high-voltage warning symbol appears on the display during the measurement to warn the operator of a potentially dangerous test voltage
- The value of the capacitance is measured during the final discharge of the test object

#### 6.8 WITHSTANDING VOLTAGE TEST

#### 6.8.1 Setting of parameters

- 1. Switch on the instrument by pressing the **ON/OFF** key
- 2. Select with arrow keys ▼ or ▲ the item "WITHSTANDING VOLTAGE DC" on main menu and confirm with **SELECT** key. The screen of Fig. 43 is shown by the meter

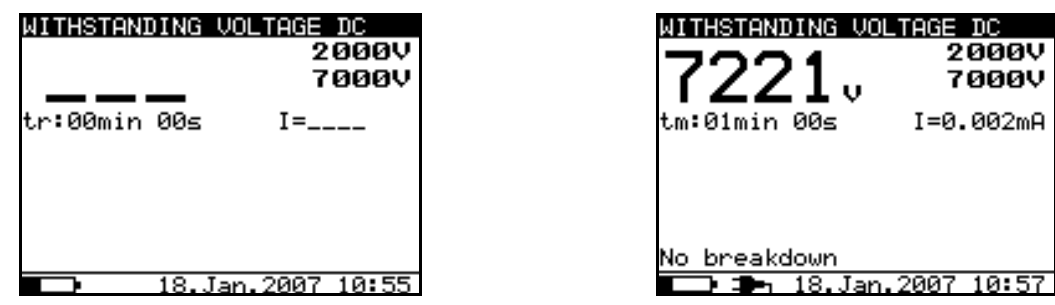

Fig. 43: Initial screen withstanding test

Fig. 44: Final screen withstanding test

3. Press again the **SELECT** key to enter in the setup parameters section. The screen of Fig. 45 is shown by the meter

| WITHSTANDI | NG VOLTAGE DC           |
|------------|-------------------------|
| SETTING OF | PARAMETERS:             |
| Ustart:    | 2000V                   |
| Ustop :    | 7000V                   |
| Itri99:    | 1.500mA                 |
| Tstep :    | 00min 00s               |
| Tend :     | 01min 00s               |
|            |                         |
|            |                         |
|            |                         |
|            | <u>8.Jan.2007 10:58</u> |
| Fig 15. Se | tting narameters        |

Fig. 45: Setting parameters

- 4. Use the arrow keys ▼ or ▲ for the selection of parameters. The herewith Table 9 shows the meaning of the measurement parameters
- 5. Set the values by using the arrow keys ◀ or ►. Press **SELECT** key to select possible sub-parameters and repeat the settings
- 6. Press **ESC** key to save the settings and back to the measurement screen or the **START/STOP** key to exit from the settings menu and activate the test

| Parameter | Description                                                 |
|-----------|-------------------------------------------------------------|
| Ustart    | Start test voltage – Range 500V÷10kV step 25V               |
| Ustop     | Stop test voltage – Range 500V÷10kV step 25V                |
| Itrigg    | Set trigger leakage current – Range 0.001mA ÷ 5mA step 10μA |
| Tstep     | Duration of test voltage per one step                       |
| Tend      | Duration of constant test voltage after reaching stop value |

Table 9: Setting of internal parameters

#### CAUTION

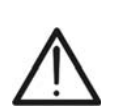

 Tstep and Tend are independent timers. The maximum time for each timer is **30 min 60 s**. Tend begins after the completion of the ramp period. Ramp period can be calculated from:

Ttot-ramp  $\cong$  Tstep \* [(Ustop-Ustart) / 25V]

 If Tstep is set to 00min 00s, then the ramp voltage increases by approximately 25 V every 2s

#### 6.8.2 Perform the measurement

- 1. Switch on the instrument by pressing the **ON/OFF** key
- 2. Select with arrow keys ▼ or ▲ the item "WITHSTANDING VOLTAGE DC" on main menu and confirm with **SELECT** key. The screen of Fig. 43 is shown by the meter
- 3. Connect the red part of the Test lead 1 or Test leads 2 (see § 4.2) to the **+OUTPUT** input and the black part of the Test leads 2 (see § 4.2) to the **-OUTPUT** input
- 4. Connect the tip of Test lead 1 or Test leads 2 (positive) and the black cable of Test leads 2 (negative) to the object on test (see Fig. 46)

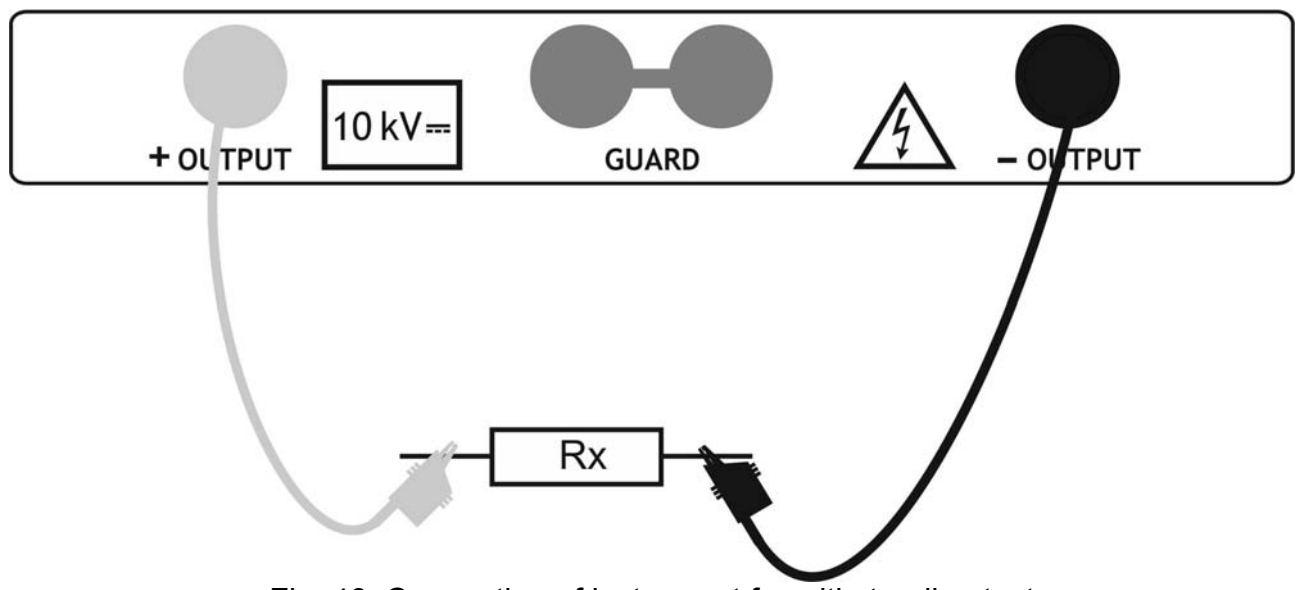

Fig. 46: Connection of instrument for withstanding test

- 5. Press **START/STOP** key to activate the measurement
- 6. Wait until the set timers run out or until breakdown occurs. The result of test is shown at display (see Fig. 44) with meaning of items descript in Table 10
- 7. Wait for the object under test to discharge
- 8. For saving the result see § 7

| Parameter at display | Description              |
|----------------------|--------------------------|
| 2000V                | Start test voltage       |
| 7000V                | Stop test voltage        |
| 7221V                | Applied test voltage     |
| I=0.002mA            | Measured leakage current |
| Tm:01min 00s         | Timer information        |

Table 10: Meaning of parameters of withstanding test

#### CAUTION

• Breakdown is detected when the measured current reaches or exceeds the set current level ltrigg (see § 6.8.1)

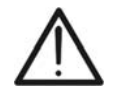

- The timer shows the time needed to complete each step during the measurement and it shows the total measurement period after the completion of the measurement
  - A high-voltage warning symbol appears on the display during the measurement to warn the operator of a potentially dangerous test voltage

### 7 MANAGEMENT OF MEMORY DATA

#### 7.1 SAVING, RECALL AND CLEAR MEASUREMENT RESULTS

#### SAVING DATA

1. With measurement result displayed press **MEM** key. The screen of Fig. 47 is shown by the instrument

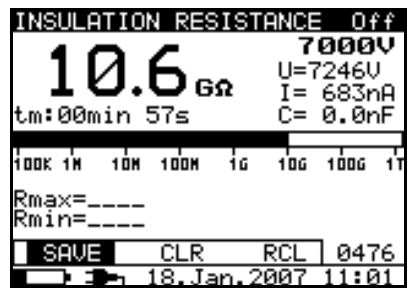

| SAVE | CLR | RCL | nnnn |
|------|-----|-----|------|

Fig. 47: Saving data

- 2. Use the arrow keys ◀ or ► and select the "**MEM**" option. The "**nnnn**" number shows the memory location where the data will be saved
- 3. Press again **MEM** key to confirm the operation. A double acoustic signal is given by the instrument

#### **RECALL SAVED DATA**

- 1. Press **MEM** key, use the arrow keys **◄** or **▶** to select the "**RCL**" option and confirm again with **MEM** key. The last saved data is shown at display
- 2. Use the arrow keys▲ or ▼ to select and display the saved data correspondent to the previous memory locations
- 3. The recalled data with "G" indication means the presence of a graphical screen more than the numerical. Press **SELECT** key to display the graphical screen and **ESC** to return to the numerical one
- 4. Press ESC key to exit from the function and return in measurement mode

#### **CLEAR RESULT**

- 1. For clear all internal memory select the "**Memory clear**" parameter (see § 5.2), press **SELECT** key and confirm with **MEM** key
- 2. Press **ESC** key to exit from the function
- 3. <u>For clear the **last** saved result</u> press **MEM** key, use the arrow keys **◄** or **▶** to select the "**CLR**" option and confirm again with **MEM**. A double acoustic signal is given by the instrument to confirm the operation

### 8 CONNECTION OF THE INSTRUMENT TO PC

The saved data can be transferred to PC by using the **TeraView** dedicated software included with instrument

**TeraView** software permits the herewith operations:

- Download data from meter
- > Define customized settings on the final report
- > Analyze the results of measurements in numerical and graphical screens
- Print the final report
- Export the data in text (TXT) format file

#### MINIMUM SYSTEM REQUIREMENTS

Pentium III – 500MHz 512 MB RAM 100 MB free space on HD CD-ROM reader USB/serial port Video resolution 800x600 Windows systems: Win2k/XP/Vista/Win7 32 bit and 64 bit platforms

#### 8.1 INSTALLATION OF SOFTWARE AND INITIAL CONFIGURATIONS (WIN XP)

- 1. Close all the open application on the PC
- 2. Insert the supplied CD-ROM in the PC reader
- 3. Launch the "TeraView.exe" file included on CD-ROM and follow the steps to correctly install the TeraView software
- 4. Switch on the instrument, set the USB mode (see § 5.2) and connect it to the PC by using the supplied USB cable
- 5. Read the "Instal\_USB\_neutral.pdf" file inside the "Handbook" folder for the installation of USB driver on the PC
- 6. Launch the TeraView software
- Select the command "Config → Password...", type the serial number of meter and the password (which is indicated on the CD-ROM label) and confirm with "Add" (see Fig. 48)

| dd /<br>⊢F | Remove Password            |                                  | <u>ر</u> |
|------------|----------------------------|----------------------------------|----------|
|            | Serial number:<br>10070341 | Password:<br>8528-0820-4367-6862 |          |
|            | Serial number              | Password                         |          |
|            | 10070341                   | 8528-0820-4367-6862              |          |
|            |                            |                                  | Add      |
|            |                            |                                  | Remove   |
|            | ,<br>                      | 1                                |          |
|            |                            | OK                               | Cancel   |

Fig. 48: Insertion of initial password

8. Select the "**Config → COM Port...**" command and click on the "AutoFind" button to start the automatic detection of the instrument (see Fig. 49)

| COM | 1 Port Config | uration |      |             |          |  |
|-----|---------------|---------|------|-------------|----------|--|
|     |               |         |      |             |          |  |
|     | COM Port      |         |      | Baud Rate - |          |  |
|     | С СОМ1        | • СОМЭ  |      |             |          |  |
|     | С СОМ2        | С СОМ10 |      | C 4800      | 38400    |  |
|     | С СОМЗ        | C COM11 |      |             |          |  |
|     | С СОМ4        | C COM12 |      | ~           | C 115000 |  |
|     | С СОМ5        | О СОМ13 |      | 0 9600      | ● 115200 |  |
|     | С СОМ6        | C COM14 |      |             |          |  |
|     | С СОМ7        | О СОМ15 |      | C 19200     | ○ 256000 |  |
|     | С СОМ8        | C COM16 |      |             |          |  |
|     | Instrument    | Model:  | HT70 | 52          |          |  |
|     |               |         |      |             |          |  |
|     | Auto          | Find    |      | ок (        | Cancel   |  |
|     |               |         |      |             |          |  |

Fig. 49: Connection of the instrument to PC

9. The herewith message means a correct detection of meter by the PC

| Informa | tion 🔀                              |
|---------|-------------------------------------|
| į)      | COM Port: COM9<br>Baud Rate: 115200 |
|         | ОК                                  |

Fig. 50: Correct detection of instrument

- 10. In case of failed detection of the meter by the PC it should be necessary to re-configure the "virtual" COM serial port associated the USB driver previously installed. The TeraView program can detect automatically serial ports from the COM1 to the COM16. Follow the herewith steps to modify the COM associated to USB driver:
  - Right click of mouse on the "My computer" icon on the PC desktop and selection of "Properties" item
  - > "Hardware" folder → "Device Manager" → "Ports (COM & LPT)
  - ➢ Move on the "USB CDC Serial Port Emulation (COMxx)" item → right click → "Properties"
  - Select "Port Settings" → "Advanced..."
  - > In the COM Port Number list select a "COMxx" among COM1 and COM16
  - > Confirm all operations, come back to software TeraView and repeat the AutoFind

## For any information about the use of TeraView software refer to the help on line of the same program

### 9 MAINTENANCE

#### 9.1 GENERAL INFORMATION

The instrument You purchased is a precision instrument. During use and storage, carefully observe the recommendations listed in this manual in order to prevent possible damage or dangers during use. Do not use the instrument in environments with high humidity levels or at high temperatures. Do not directly expose to sunlight. Always turn off the instrument after use. Never remove the front panel of the instrument. The instrument don't need any particular maintenance

#### 9.2 REPLACEMENT AND CHARGING BATTERIES

The instrument is power-supplied through internal rechargeable batteries which are recharged from the mains by means of a battery charger integrated in the instrument itself. The symbol "\_\_\_\_\_\_" illuminated in the left bottom part indicates that the batteries are flat and must be recharged

#### CAUTION

- Connect the instrument to the mains power supply for 20 hours to fully charge batteries. (typical charging current is 600mA). When you charge the batteries for the first time, it normally takes about 3 charge and discharge cycles for the batteries to regain full capacity
- The operator does not need to disconnect the instrument from mains supply after the full recharging period. The instrument can be connected permanently
- The instrument will only work when rechargeable batteries are inside the instrument

In case of batteries replacement follow the herewith steps:

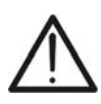

### CAUTION

Nominal power supply voltage is 7.2 V DC. Use <u>only</u> six NiMH cells with size equivalent to IEC LR20 (diameter = 33 mm, height = 58 mm)

- 1. Turn the power off and disconnect any measurement accessories or mains supply cable connected to the instrument before opening the battery cover to avoid electric shock
- 2. Remove the two screws (see Fig. 1 Part 15) and open the battery cover
- 3. Replace all the six batteries with others of the same type respecting the indicated polarity
- 4. Restore the battery cover
- 5. Use the appropriate battery disposal methods for your area

#### 9.3 CLEANING THE INSTRUMENT

To clean the instrument, use a soft dry cloth. Never use humid cloths, solvents, water, etc

#### 9.4 END OF LIFE

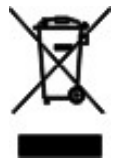

Warning: the reported symbol indicates that the appliance, the batteries and its accessories must be disposed of separately and treated correctly

### **10 TECHNICAL SPECIFICATIONS**

Accuracy is given as [%rdg + (number of dgt) \* resolution] at reference indicated in § 0

#### INSULATION RESISTANCE MEASUREMENT

| Measurement range                                                                                                    | Resolution                                                          | Accuracy              |
|----------------------------------------------------------------------------------------------------|---------------------------------------------------------------------|-----------------------|
| 120k $\Omega$ ÷ 999k $\Omega$                                                                                                    | 1kΩ                                                                 |                       |
| $1.00M\Omega \div 9.99M\Omega$                                                                                                    | 0.01MΩ                                                              |                       |
| $10.0M\Omega \div 99.9M\Omega$                                                                                                    | 0.1MΩ                                                               |                       |
| $100M\Omega \div 999M\Omega$                                                                                                    | 1MΩ                                                                 | ±(5.0%rdg + 3dgt)     |
| 1.00GΩ ÷ 9.99GΩ                                                                                                    | 0.01GΩ                                                              |                       |
| $10.0G\Omega \div 99.9G\Omega$                                                                                                    | 0.1GΩ                                                               |                       |
| $100 \text{G}\Omega \div 999 \text{G}\Omega$                                                                                                    | 1GΩ                                                                 |                       |
| 1.00ΤΩ ÷ 10.00ΤΩ                                                                                                    | 0.01TΩ                                                              | ±(15.0% rdg + 3 dgt)  |
| FS value of insulation resistance is defined as:<br>Nominal test voltage:<br>Current capability of test generator:<br>Short-circuit test current:<br>Automatic discharge of tested object: | RFS = 1GΩ * Utest [V]<br>500 ÷ 10kV DC<br>> 1mA<br>5mA ± 10%<br>yes |                       |
| Measurement range test voltage                                                                                                    | Resolution                                                          | Accuracy              |
| 0 ÷ 9999V                                                                                                    | 1V                                                                  | ±(3.0% rdg + 3V)      |
| ≥ 10kV                                                                                                    | 0.1kV                                                               | ±3.0% rdg             |
| Nominal test voltage:<br>Accuracy of test voltage:<br>Output power:                                                                                                    | 500 ÷ 10kV DC programmable<br>-0 / +10% + 20V<br>10W max            | e in step of 25V      |
| Measurement range test current                                                                                                    | Resolution                                                          | Accuracy              |
| 0.00 ÷ 9.99nA                                                                                                    | 0.01nA                                                              |                       |
| 10.0 ÷ 99.9nA                                                                                                    | 0.1nA                                                               |                       |
| 100 ÷ 999nA                                                                                                    | 1nA                                                                 |                       |
| 1.00 ÷ 9.99μA                                                                                                    | 0.01µA                                                              | ±(5.0% rdg + 0.05nA)  |
| 10.0 ÷ 9.99μA                                                                                                    | 0.1µA                                                               |                       |
| 100 ÷ 999μA                                                                                                    | 1μA                                                                 |                       |
| 1.00 ÷ 5.50mA                                                                                                    | 0.01mA                                                              |                       |
|                                                                                                    |                                                                     |                       |
| Noise current rejection (resistive loa                                                                                                    | d)                                                                  |                       |
| Filter option                                                                                                    | Maximum cu                                                          | rrent @ 50Hz (mA rms) |
| FilO                                                                                                    |                                                                     | 1.5                   |
| Fil1                                                                                                    |                                                                     | 2.5                   |

#### Diagram Test voltage - Resistance

Fil2

Fil3

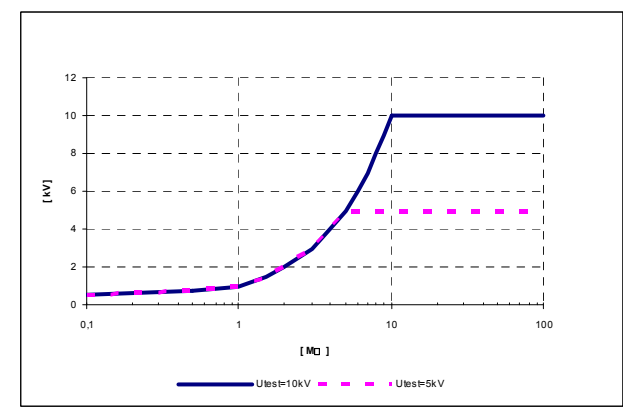

4.5

5

#### DAR, PI, DD MEASUREMENT

| Measurement range              | Resolution | Accuracy            |
|--------------------------------|------------|---------------------|
| 0.01 ÷ 9.99                    | 0.01       | ±(5.0% rdg + 2 dgt) |
| 10.0 ÷ 100.0                   | 0.1        | ±5.0% dgt           |
| Capacitance range for DD test: | 5nF ÷ 50μF |                     |

INSULATION MEASUREMENT WITH STEP VOLTAGE

| Measurement range test voltage | Resolution                 | Accuracy           |
|--------------------------------|----------------------------|--------------------|
| 2000 ÷ 9999V                   | 1V                         | ±(3.0% rdg + 3V)   |
| ≥ 10kV                         | 0.1kV                      | ±3.0% rdg          |
| Nominal test voltage:          | 2000 ÷ 10kV DC programmabl | e in steps of 125V |

Accuracy of test voltage:

-0 / +10% + 20V

#### WITHSTANDING VOLATGE DC

| Measurement range test voltage | Resolution | Accuracy         |
|--------------------------------|------------|------------------|
| 500 ÷ 9999V                    | 1V         | ±(3.0% rdg + 3V) |
| ≥ 10kV                         | 0.1kV      | ±3.0% rdg        |

| Measurement range leakage current | Resolution                       | Accuracy            |
|-----------------------------------|----------------------------------|---------------------|
| 0.000 ÷ 0.009mA                   | 0.001mA                          | ±(3.0% rdg + 3 dgt) |
| 0.01 ÷ 5.50mA                     | 0.01mA                           | ±3.0% rdg           |
| Nominal test voltage:             | $500 \div 10$ kV DC programmable | in steps of 25V     |

#### AC or DC VOLTAGE

| Measurement range | Resolution | Accuracy         |
|-------------------|------------|------------------|
| 0 ÷ 600V          | 1V         | ±(3.0% rdg + 4V) |
| Input impedance:  | 3MΩ ±10%   |                  |

| Voltage frequency            | Resolution       | Accuracy |
|------------------------------|------------------|----------|
| 0 e 45.0 ÷ 65.0Hz            | 0.1Hz            | ±0.2Hz   |
| Frequency within 0 and 45Hz: | displayed < 45Hz |          |
| Frequency > 65Hz:            | displayed > 65Hz |          |

#### CAPACITANCE

| Resolution | Accuracy                             |
|------------|--------------------------------------|
| 0.1nF      |                                      |
| 1nF        | ±(5.0% rdg + 2 dgt)                  |
| 0.01µF     |                                      |
|            | Resolution<br>0.1nF<br>1nF<br>0.01μF |

Full-scale value of capacitance is defined as: CFS =  $10\mu$ F \* Utest [kV]

#### **10.1 SAFETY STANDARDS**

| Instrument safety:          | IEC/EN61010-1, IEC/EN61557-2                    |
|-----------------------------|-------------------------------------------------|
| Measuring accessory safety: | IEC/EN61010-031                                 |
| Insulation:                 | double insulation                               |
| Protection:                 | IP44 (closed case)                              |
| Polluting level:            | 2                                               |
| Overvoltage category:       | CAT IV 600V (to earth), max 600V between inputs |
| Maximum altitude:           | 2000m (6561ft)                                  |

### **WHT**

#### **10.2 GENERAL CHARACTERISTICS**

| <b>Mechanical characteristics</b><br>Dimensions (LxWxH):<br>Weight (with batteries):                                                        | 360 x 330 x 160mm; 14 x 13 x 6in<br>5.5kg; 11lv                                                                                             |
|----------------------------------------------------------------------------------------------------|----------------------------------------------------------------------------------------------------|
| <b>Power supply</b><br>External supply:<br>Internal supply:<br>Low battery indication:<br>Battery life:                                     | 90-260V AC, 45-65Hz, 60VA<br>6x1.2V rechargeable NiMH battery IEC LR20<br>symbol "f" at display<br>approx 4 hours (continuous test on 10kV) |
| <b>Display</b><br>Characteristics:                                                                                                    | LCD, dot matrix, with backlight (160x116pxl)                                                                                                |
| <b>Memory</b><br>Characteristics:                                                                                                    | 1000 memory locations                                                                                                    |
| <b>Discharging</b><br>Characteristics:                                                                                                    | each time after the end of test; resistance 425 $\Omega$ $\pm 10\%$                                                                         |
| <b>Connection to PC</b><br>RS-232 serial interface:<br>USB interface:                                                                       | optoinsulated (2400,4800,9600,19200 baud, 1, N)<br>type B standard, 115000 baud                                                             |
| 10.3 ENVIRONMENT                                                                                                    |                                                                                                    |
| Reference temperature:<br>Reference humidity:<br>Operating temperature:<br>Operating humidity:<br>Storage temperature:<br>Storage humidity: | 10°C ÷ 30°C; 50°F ÷ 86°F<br>40%RH ÷ 60%RH<br>-10°C ÷ 50°C; 14°F ÷ 122°F<br><90%HR<br>-20°C ÷ 70°C; -4°F ÷ 158°F<br><90%HR                   |

This instrument complies with the requirements of European Directive on low voltage 2006/95/EC (LVD) and of Directive EMC 2004/108/EC

#### **10.4 ACCESSORIES**

- ▶ N 1 Test lead red, protection 10kV, 2m
- > N 2 Test leads (red/black), basic protection 10kV (double protection 5kV), 2m
- N 2 Alligator clips (red/black), basic protection 10kV (double protection 5kV)
- N 1 Guard test lead green
- N 1 Guard alligator clip green
- N 1 Mains cord
- N 1 USB cable
- N 1 RS-232 cable
- "TeraView" software on CD-ROM
- 6x1.2V rechargeable batteries NiMH type IEC LR20
- User manual
- ISO9000 calibration certificate

### **11 SERVICE**

#### **11.1 WARRANTY CONDITIONS**

This instrument is warranted against any material or manufacturing defect, in compliance with the general sales conditions. During the warranty period, defective parts may be replaced. However, the manufacturer reserves the right to repair or replace the product

Should the instrument be returned to the After-sales Service or to a Dealer, transport will be at the Customer's charge. However, shipment will be agreed in advance

A report will always be enclosed to a shipment, stating the reasons for the product's return Only use original packaging for shipment; any damage due to the use of non-original packaging material will be charged to the Customer

The manufacturer declines any responsibility for injury to people or damage to property

The warranty shall not apply in the following cases:

- Repair and/or replacement of accessories and battery (not covered by warranty)
- Repairs that may become necessary as a consequence of an incorrect use of the instrument or due to its use together with non-compatible appliances
- Repairs that may become necessary as a consequence of improper packaging
- Repairs which may become necessary as a consequence of interventions performed by unauthorized personnel
- Modifications to the instrument performed without the manufacturer's explicit authorization
- Use not provided for in the instrument's specifications or in the instruction manual

The content of this manual cannot be reproduced in any form without the manufacturer's authorization.

Our products are patented and our trademarks are registered. The manufacturer reserves the right to make changes in the specifications and prices if this is due to improvements in technology

#### 11.2 SERVICE

If the instrument does not operate properly, before contacting the After-sales Service, please check the conditions of battery and cables and replace them, if necessary Should the instrument still operate improperly, check that the product is operated according to the instructions given in this manual

Should the instrument be returned to the After-sales Service or to a Dealer, transport will be at the Customer's charge. However, shipment will be agreed in advance A report will always be enclosed to a shipment, stating the reasons for the product's return Only use original packaging for shipment; any damage due to the use of non-original packaging material will be charged to the Customer